사용 설명서 Nokia Lumia 710 RM-803

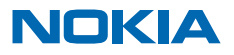

# 사용 설명서

Nokia Lumia 710

# 내용

| 안전                   | 4  | 카메라                     | 40 |
|----------------------|----|-------------------------|----|
| 시작하기                 | 5  | 사진 촬영                   | 40 |
| 키 및 부품               | 5  | 다양한 촬영 모드 사용            | 41 |
| 뒤로, 시작 및 검색 키        | 5  | 동영상 녹화                  | 41 |
| SIM 카드 삽입            | 6  | 카메라 팁                   | 42 |
| USB 충전기를 사용하여 휴대폰 충전 | 6  | 사진과 동영상에 위치 정보 저장       | 42 |
| 안테나 위치               | 7  | 사진 및 동영상 공유             | 42 |
| 휴대폰 켜기 또는 끄기         | 8  | 샷 관리                    | 43 |
| Windows Live ID      | 8  | 인터넷                     | 47 |
| 연락처 복사               | 9  | 인터넷 연결 정의               | 47 |
| 키 및 화면 잠금            | 9  | 컴퓨터를 웹에 연결              | 47 |
| 헤드셋 연결               | 10 | 웹 브라우저                  | 48 |
| 볼륨 변경                | 10 | 웹검색                     | 50 |
| 컴퓨터와 동기화 설정          | 11 | 모든 인터넷 연결 종료            | 50 |
| 휴대폰에 표시된 아이콘         | 12 | 엔터테인먼트                  | 51 |
| 기본                   | 13 | 보고 듣기                   | 51 |
| 휴대폰 익히기              | 13 | FM라디오                   | 51 |
| 휴대폰 개인 설정            | 17 | 휴대폰과 PC 간에 음악 동기화       | 52 |
| 배터리 수명 연장            | 20 | 게임                      | 53 |
| 데이터 로밍 요금 절약         | 20 | 오피스                     | 55 |
| 문자 작성                | 21 | Microsoft Office Mobile | 55 |
| 코드 또는 텍스트 스캔         | 24 | 노트 작성                   | 58 |
| 시계                   | 24 | 계산하기                    | 58 |
| Nokia 계정             | 25 | 일정                      | 58 |
| 피플 및 메시징             | 26 | 휴대폰 관리 및 연결             | 61 |
| 통화                   | 26 | 폰 최신 상태 유지              | 61 |
| 연락처                  | 27 | 메모리와 저장소                | 62 |
| 소셜 네트워크              | 30 | 보안                      | 64 |
| 메시지                  | 32 | Wi-Fi                   | 66 |
| 메일                   | 35 | Bluetooth               | 67 |
|                      |    |                         |    |

| 액세스 코드       | 68 |
|--------------|----|
| 도움말 및 지원 서비스 | 70 |
| 제품 및 안전 수칙   | 71 |
| 한국 기술 정보     | 76 |

# 안전

다음의 간략한 가이드라인을 읽어 보십시오. 가이드라인을 따르지 않을 경우 위험하거나 관련 법을 위 반하는 상황이 발생할 수 있습니다.

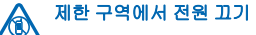

항공기 내, 병원 내 및 의료 장치, 연료, 화학물 또는 폭발 위험 지역 근처 등 휴대폰 사용이 금지되 어 있거나 혼선이나 위험이 발생할 수 있는 곳에서는 기기의 전원을 끄십시오. 제한 구역에서 모 든 지침을 준수하십시오.

# 🛕 도로 안전 우선

모든 현지법을 준수하십시오. 운전하는 동안 양손은 항상 차량 운전을 위해 사용하십시오. 운전 하는 동안 가장 우선시해야 하는 사항은 도로 안전입니다.

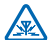

모든 무선 기기는 성능에 영향을 미치는 혼선의 영향을 받기 쉽습니다.

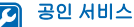

혼신

자격을 갖춘 직원만이 본 제품을 설치 또는 수리할 수 있습니다.

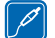

배터리, 충전기 및 기타 액세서리

본 기기와 사용하도록 Nokia 가 승인한 배터리, 충전기 및 기타 액세서리만 사용하십시오. 호환되 지 않는 제품과는 연결하지 마십시오.

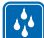

# 기기를 건조한 곳에 보관하십시오.

본 기기는 방수되는 제품이 아닙니다. 건조한 곳에 보관하십시오.

# 🔬 유리 부분

기기 화면은 유리로 되어 있습니다. 기기를 단단한 표면에 떨어뜨리거나 기기에 상당한 충격이 가해진 경우 이 유리가 깨질 수 있습니다. 유리가 깨진 경우 기기의 유리 부분을 만지거나 유리 파 편을 기기에서 제거하지 마십시오. 자격을 갖춘 서비스 직원이 유리를 교체해줄 때까지 기기 사용을 중 단하십시오.

# 🔪 청력 보호

청각 손실을 예방하기 위해 장시간 고음으로 듣지 마십시오. 스피커 사용 중 기기를 귀에 가까이 댈 때는 특별히 주의하십시오.

# 시작하기

기본 사항을 파악하고 바로 폰을 켜서 실행하기

# 키 및 부품

새 폰의 키와 부품에 대해 알아봅니다.

- 1 Micro-USB 커넥터. 배터리를 충전하는 데도 사용됩니다.
- 2 헤드폰 및 스피커용 커넥터(3.5mm)
- 3 전원/잠금 키
- 4 볼륨 키
- 5 카메라키
- 6 검색키
- 7 시작 키
- 8 뒤로키
- 9 DF01 =
- 10 카메라 플래시
- 11 카메라렌즈
- 12 스피커
- 12 스피커

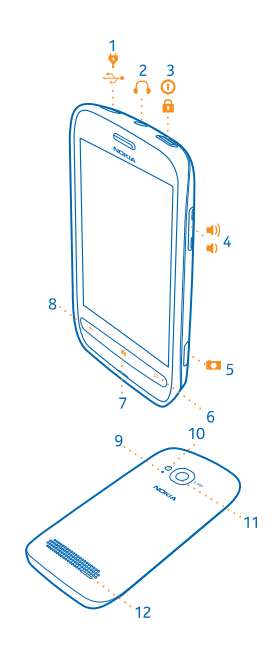

# 뒤로, 시작 및 검색 키

뒤로, 시작 및 검색 키를 사용하여 휴대폰을 손쉽게 탐색할 수 있습니다.

- 열린 앱 사이를 전환하려면 ←을 길게 누르고, 왼쪽 또는 오른쪽으로 넘긴 다음, 원하는 앱을 누릅니다.
- 이전 화면으로 다시 돌아가려면 ←을 누릅니다. 폰은 화면이 마지막으로 잠긴 후 사용자가 방문한 앱 및 웹 사이트를 모두 기억합니다.
- 시작 화면으로 돌아가려면 👪을 누릅니다. 사용했던 앱은 백그라운드에 계속 열려 있습니다.
- 음성으로 폰을 제어하려면 📲을 길게 누르고 음성 명령을 말합니다.

일부 언어에서는 이 기능이 제공되지 않습니다. 기능 및 서비스 사용 가능 여부에 대한 자세한 내용 은 www.windowsphone.com 에서 방법 섹션을 참조하십시오.

• 웹을 검색하려면 🔎을 누릅니다.

# SIM 카드 삽입

휴대폰에 SIM 카드를 삽입하는 방법에 대해 알아봅니다.

중요:본 기기는 Mini-UICC SIM 카드(Micro-SIM 카드라고도 함)만 사용하도록 설계된 제품입니다. Micro-SIM 카드는 일반적인 SIM 카드보다 크기가 작습니다. 호환되지 않는 SIM 카드를 사용하면 기기 또는 카드가 손상될 수 있고 카드에 저장된 데이터에 오류가 발생할 수 있습니다.

1. 휴대폰 뒷면의 오른쪽 모서리에 있는 틈에 손톱을 넣은 다음 들어 올려서 뒷면 커버를 엽니다. 2. 폰에 배터리가 삽입되어 있는 경우 빼냅니다.

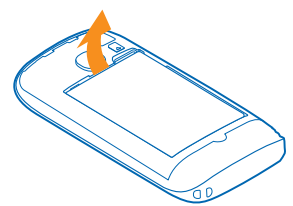

3. 접촉면이 아래로 가게 하여 SIM 을 끼웁니다.

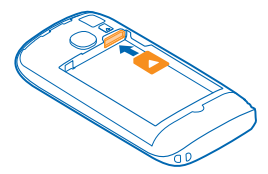

4. 배터리 접촉부를 맞춘 다음 삽입합니다.

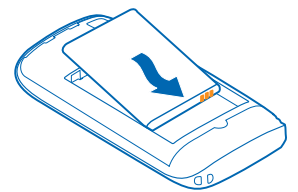

5. 커버를 다시 닫습니다.

### SIM 카드 제거

뒷면 커버와 배터리를 제거합니다. SIM 흘더 위의 틈으로 카드를 눌러서 홀더에서 SIM 카드를 빼냅니 다.

# USB 충전기를 사용하여 휴대폰 충전

배터리는 공장에서 부분적으로 충전되었지만 처음으로 휴대폰을 켜기 전에 다시 충전해야 할 수 있습니 다. 호환되는 USB 충전기로 폰을 충전하십시오.

1. 먼저 USB 케이블을 충전기에 연결하고 충전기를 콘센트에 꽂은 다음 USB 케이블의 Micro-USB 쪽을 폰에 연결합니다.

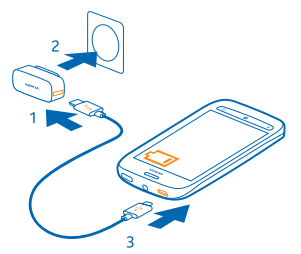

2. 배터리가 가득 차면 충전기를 폰에서 분리한 다음 콘센트에서 분리합니다.

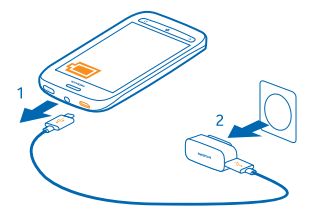

특정 시간 동안 배터리를 충전할 필요는 없으며 충전 중에도 폰을 사용할 수 있습니다.

폰이 꺼진 상태에서 충전하기 시작하면 전원이 자동으로 켜집니다.

또한 배터리가 완전히 방전된 경우에는 충전기를 연결한 후 충전 표시가 나타나거나 전화를 걸 수 있는 상태가 되려면 몇 분 정도 걸릴 수 있습니다.

★ 참조:콘센트를 사용할 수 없을 때 USB 충전기를 사용할 수 있습니다. 기기를 충전하는 동안에도 데 이터를 전송할 수 있습니다. USB 충전 성능의 효율은 조금씩 달라서 충전을 시작하고 기기가 작동 하기까지 시간이 오래 걸릴 수 있습니다.

USB 케이블을 먼저 컴퓨터에 연결한 다음 폰에 연결합니다. 배터리가 가득 차면 USB 케이블을 먼 저 폰에서 분리한 다음 컴퓨터에서 분리합니다.

# 안테나 위치

휴대폰의 안테나 위치를 확인하여 최상의 성능으로 사용하는 방법을 알아봅니다.

안테나 사용 중에는 안테나 부분을 만지지 마십시오. 안테나를 만지면 통신 품질에 영향을 줄 수 있으 며 기기가 작동되는 동안 출력 수준이 상승하여 배터리 수명이 줄어들 수 있습니다.

안테나 부분은 강조 표시되어 있습니다.

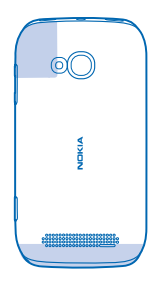

# 휴대폰 켜기 또는 끄기

준비되셨나요? 휴대폰을 켜고 탐색을 시작해 보십시오. 휴대폰에서 진동음이 날 때까지 전원 키를 누릅니다.

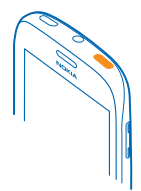

# **휴대폰 끄기** 전원 키를 잠시 동안 누른 후 잠금 화면을 아래를 눌러 넘깁니다.

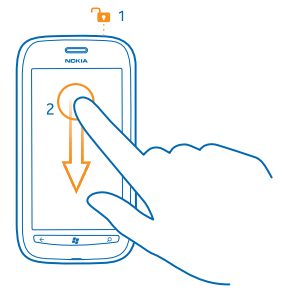

# **Windows Live ID**

Windows Live ID(Microsoft 계정이라고도 함)를 사용하면 컴퓨터 또는 휴대폰에서 Windows Live 및 Zune 서비스 모두에 하나의 사용자 이름과 비밀번호로 액세스할 수 있습니다. 동일한 사용자 이름과 비밀번 호를 사용하여 Xbox.에서 Xbox Live 서비스에 액세스할 수도 있습니다. Windows Live ID 를 사용하여 다음과 같은 작업을 할 수 있습니다.

- 마켓플레이스에서 콘텐츠 다운로드
- Windows Live 의 연락처 백업
- SkyDrive 에서 사진과 문서 업로드, 저장 및 공유
- 게임 도전과제를 휴대폰에 받고, 휴대폰에서 게임을 할 때 추가하기
- 내 휴대폰 찾기를 사용하여 분실한 휴대폰 추적 및 잠그기

Windows Live ID 및 Windows Live 서비스에 대해 자세히 알아보려면 www.live.com 을 참조하세요.

# 연락처 복사

가족 및 지인의 전화번호를 즉시 사용할 수 있습니다. 연락처 전송 앱을 사용하여 기존 폰의 연락처를 손 쉽게 복사하세요.

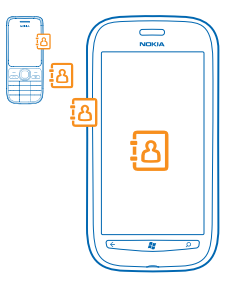

기존 휴대폰에서 Bluetooth 를 지원해야 합니다. 기존 폰의 연락처를 SIM 이 아니라 폰 메모리에 저장해 야 합니다. 앱은 모든 폰 모델에서 작동하지 않습니다.

1. 기존 폰에서 Bluetooth 를 켭니다.

2. 새 폰의 시작 화면에서 앱 메뉴를 왼쪽으로 넘기고 연락처 전송을 누릅니다.

3. 계속을 누르고 Bluetooth 스위치를 켭니다.

4. 발견된 장치 목록에서 기존 폰을 선택하고 두 폰에 표시되는 지침을 따릅니다.

★ 참조:Windows Live 의 연락처를 이전에 백업해 놓았을 경우 서비스를 통해 폰으로 연락처를 직접 가져올 수도 있습니다.

연락처가 새 폰에서 지원되지 않는 언어로 작성된 경우 연락처 정보가 올바르게 표시되지 않을 수 있습니다.

# 키 및 화면 잠금

휴대폰을 주머니나 가방에 넣었을 때 실수로 전화를 거는 일이 없도록 하고 싶으세요?

폰의 키와 화면을 잠그려면 전원 키를 누릅니다.

### 키 및 화면 잠금 해제

전원 키를 누르고 잠금 화면을 위로 밀어 올립니다.

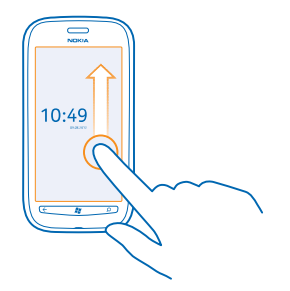

# 키 및 화면을 자동으로 잠그도록 설정

[○ 설정 > 장금+배경 화면 > 다음 시간 후 화면 꺼짐을 누른 후, 키와 화면을 자동으로 잠글 시간 간격을 선택합니다.

# 헤드셋 연결

좋아하는 음악을 듣거나, 통화하면서 손으로 다른 작업을 할 수 있습니다. 휴대폰에 헤드셋을 여결합니다.

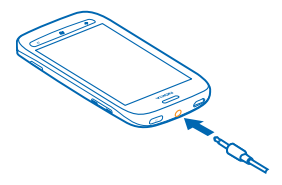

출력 신호를 생성하는 제품을 연결하지 마십시오. 기기가 손상될 수 있습니다. 오디오 커넥터에 어떤 전 압원도 연결하지 마십시오. 본 장치와 함께 사용하도록 승인된 장치가 아닌 외부 장치나 헤드셋을 오디 오 커넥터에 연결할 경우 볼륨 크기에 유의하십시오.

# 볼륨 변경

시끄러운 곳에서 전화 벨소리가 잘 들리지 않거나 통화음이 너무 큽니까? 볼륨을 원하는 대로 변경할 수 있습니다.

볼륨 키를 사용합니다.

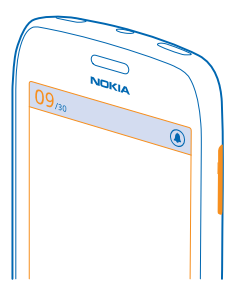

볼륨 키를 사용하여 알람과 알림을 포함한 모든 소리를 제어합니다.

★ 참조:볼륨을 변경할 때 폰을 무음 모드나 기본 모드로 전환할 수도 있습니다. 화면 맨 위의 볼륨 조 절 표시줄에서 ֎, ⑧ 또는 ◉을 누릅니다.

# 컴퓨터와 동기화 설정

자신의 데이터를 갖고 다니세요. Zune PC 앱을 사용하면 휴대폰과 호환 컴퓨터 간에 음악, 동영상 및 사 진을 동기화할 수 있습니다. 휴대폰을 백업하거나 최신 소프트웨어로 업데이트하여 성능을 개선하고 새 기능을 사용할 수도 있습니다.

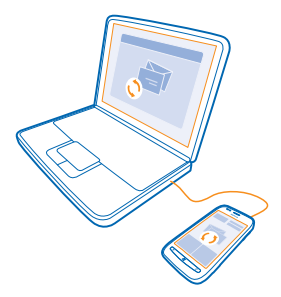

1. www.zune.net 에서 최신 버전의 Zune 을 PC 에 다운로드하여 설치합니다.

★ 참조:Apple Mac 을 사용하는 경우 Mac App Store 에서 Windows Phone 7 Connector for Mac 를 다 운로드하십시오.

2. 폰이 보안 코드로 잠겨 있지 않은지 확인합니다.

3. 호환되는 USB 케이블을 사용하여 폰을 컴퓨터에 연결한 다음 컴퓨터에 표시되는 지침을 따릅니다. 4. Zune 동기화 설정을 변경하려면 컴퓨터에서 설정을 선택합니다.

이전에 Nokia Suite 또는 Nokia Ovi Suite 와 같은 다른 앱을 사용하여 휴대폰과 컴퓨터 간에 파일을 동 기화했을 경우 사용했던 폴더와 파일을 동기화하도록 Zune 을 설정하고 음악과 기타 콘텐츠를 새 폰과 손쉽게 동기화할 수 있습니다.

# 휴대폰에 표시된 아이콘

화면 상단의 표시줄에는 현재 시간, 배터리 및 신호 강도 등이 표시됩니다.

★ 참조:숨겨진 아이콘을 보려면 상태 표시줄을 누릅니다.

∎∎ 신호 강도

■ 배터리 전력 수준

₫♪ 배터리가 충전 중입니다.

♥ 배터리 절약 모드를 켭니다.

₩ 통화가 다른 번호나 음성 사서함으로 전달됩니다.

⊘ 폰에 SIM 카드가 없습니다.

SIM 카드가 잠겨 있습니다.

₿ Bluetooth 장치가 폰에 연결되어 있습니다.

🬈 Wi-Fi 연결을 사용할 수 있습니다.

🦟 Wi-Fi 연결이 활성입니다.

◆ 앱 또는 서비스에서 위치 정보를 사용하고 있습니다.

🔺 폰이 로밍 중이며 홈 이동 통신망에 있지 않습니다.

📌 진동 모드가 켜져 있습니다.

▶ 비행기 모드가 켜져 있습니다.

🌂 무음 모드가 켜져 있습니다.

현재 연결된 통신망 유형이 한 글자, 글자 조합 또는 글자와 숫자 조합의 형태로 표시될 수 있습니다. 통 신 서비스 사업자에 따라 예를 들어 **3G**로 나타납니다.

아이콘은 지역이나 네트워크 서비스 사업자에 따라 다를 수 있습니다.

# 기본

새 폰의 기본 기능을 사용하는 방법에 대해 알아봅니다.

# 휴대폰 익히기

휴대폰에는 현재 일어나는 일과 어디에 무엇이 있는지 쉽게 알 수 있게 해주는 두 가지 기본 보기가 있습 니다.

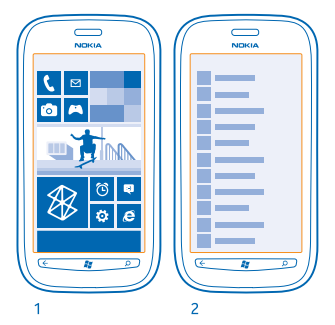

시작 화면(1): 애니메이션 라이브 타일에는 받지 못한 전화와 받은 메시지, 최신 뉴스 및 일기 예보 등이 표시됩니다.

타일을 재정렬하고 크기를 재조정하며 연락처, 앱, 피드, 사서함, 웹 사이트 및 기타 즐겨 찾기를 고정할 수 있습니다. 고정 연락처의 업데이트 소식은 타일에 표시되며, 연락처 정보를 시작 화면에서 바로 확인 할 수 있습니다.

애플리케이션 메뉴(2): 여기에는 모든 애플리케이션이 깔끔하게 순서대로 나열됩니다.

앱이 많습니까? 원하는 것을 찾으려면 ②을 누르면 됩니다. 앱이 아주 많은 경우 목록에 알파벳이 표시 되므로 간편하게 검색할 수 있습니다. 목록의 글자를 누른 다음 원하는 앱의 첫 글자를 누릅니다.

★ 참조:또한 마켓플레이스와 같은 앱의 내부를 검색할 수도 있습니다.

### 보기 전환

필요한 모든 애플리케이션이 시작 화면에 없는 경우에는 애플리케이션 메뉴에서 찾을 수 있습니다. 보기를 전환하려면 왼쪽 또는 오른쪽으로 넘기기만 하면 됩니다.

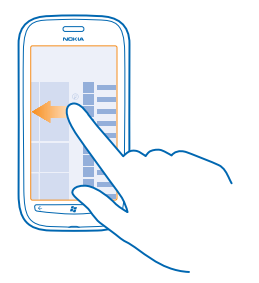

★ 참조:여러 가지 다른 일을 해야 하는 경우 진행 중인 작업 사이를 간편하게 전환할 수 있습니다. ← 을 길게 누르고, 원하는 앱으로 넘기고 해당 앱을 누릅니다.

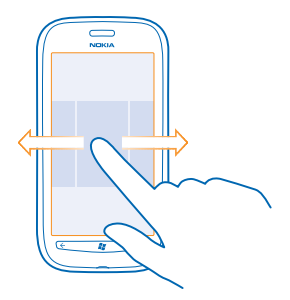

### 터치 스크린 사용

누르기, 넘기기, 끌기로 폰을 탐색합니다.

- 휴대폰을 사용하려면 터치 스크린을 짧게 또는 길게 누릅니다.
   추가 옵션을 열려면 메뉴가 열릴 때까지 항목을 손가락으로 누릅니다.
- ★ 예:앱 또는 다른 항목을 열려면 해당 앱이나 항목을 누릅니다. 일정 약속을 편집하거나 삭제하려 면 약속을 길게 누르고 적절한 옵션을 선택합니다.

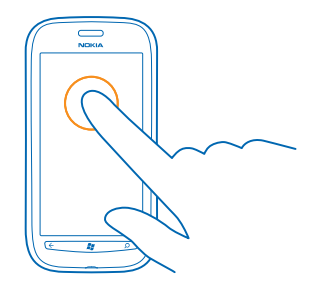

# **항목을 길게 눌러서 끌기** 항목을 **1-2** 초 정도 누른 다음 화면에서 손가락을 끕니다.

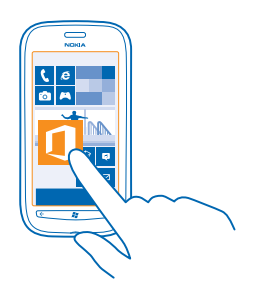

# **눌러 넘기기** 화면을 손가락으로 누르고 원하는 방향으로 끕니다.

 예:시작 화면과 앱 메뉴 사이 또는 허브의 다양한 보기 사이에서 왼쪽 또는 오른쪽으로 넘깁니다. 긴 목록 또는 메뉴를 빠르게 스크롤하려면 손가락을 화면의 위 또는 아래로 빠르게 그은 다음 뗍니 다. 스크롤을 중지하려면 화면을 누릅니다.

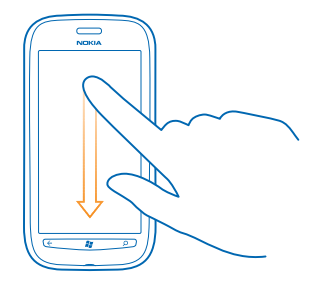

## **확대/축소** 맵, 사진, 웹 페이지 등과 같은 항목에 손가락 두 개를 대고 벌리거나 오므립니다.

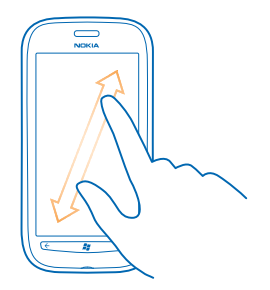

중요:터치 스크린을 긁지 마십시오. 펜이나 연필 또는 날카로운 물체를 사용하여 터치 스크린에 쓰 지 마십시오.

### 비행기 모드로 폰 사용

전화를 하거나 받지 않으려는 장소에서 폰을 비행기 모드로 설정하면 음악, 동영상 및 오프라인 게임을 계속 즐길 수 있습니다.

비행 모드에서는 모바일 네트워크 연결이 끊어지고 폰의 무선 기능이 꺼집니다. 항공사 등에서 제시하 는 지침과 안전 요건은 물론 해당하는 모든 법률과 규정을 준수하십시오. 허용되는 경우에는 비행 모드 에서 Wi-Fi 네트워크에 연결하여 인터넷을 탐색하거나 Bluetooth 기능을 켜는 등의 작업을 할 수 있습니 다.

1. 시작 화면에서 왼쪽으로 넘긴 다음 🖸 설정 > 비행기 모드를 누릅니다.

2. 상태을 켜짐 🔤 로 전환합니다.

# 음성으로 폰 제어

손에 물건이 가득한데 휴대폰을 사용하고 싶으세요? 음성으로 전화를 걸고 텍스트 메시지를 보내고 웹 을 검색하고 앱을 열 수 있습니다.

일부 언어에서는 이 기능이 제공되지 않습니다. 지원되는 언어에 대한 정보를 보려면 www.microsoft.com/windowsphone/en-us/howto/wp7/basics/feature-and-serviceavailability.aspx 으로 이동하십시오.

1. ♥을 길게 누릅니다. 2. 휴대폰에 대고 음성 명령을 내립니다.

★ 예:일정을 확인하려면 Open calendar 라고 말합니다.

★ 참조:음성 명령의 다른 예를 보려면 Help 라고 말합니다.

# 휴대폰 개인 설정

시작 화면을 개인 설정하고 벨소리를 변경하는 방법을 알아봅니다.

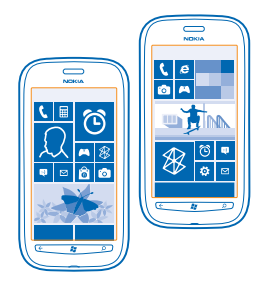

## 시작 화면 개인 설정

시작 화면에는 자주 쓰는 앱만 두고 싶으세요? 즐겨찾기 앱이나 웹 사이트 등을 시작 화면에 고정하고 원하는 대로 타일을 이동하거나 크기를 조정할 수 있습니다.

앱을 고정하려면 왼쪽으로 넘겨 앱 메뉴로 갑니다.
 해당 앱을 길게 누른 다음 시작 화면에 고정을 누릅니다.

### 연락처 고정

📑 피플을 누르고 연락처를 길게 누른 다음 시작 화면에 고정을 누릅니다.

연락처를 고정하면 타일에 해당 피드 업데이트가 표시되므로 시작 화면에서 바로 전화를 걸 수 있습니 다.

#### 웹사이트 고정

웹 사이트로 이동한 후 ••• > 시작 화면에 고정을 누릅니다.

#### 타일 이동

타일을 길게 누르고 새 위치로 끌어 놓은 후 화면을 누릅니다.

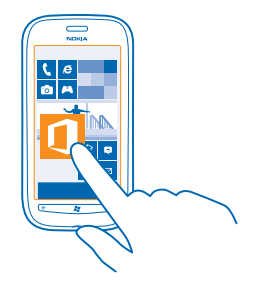

#### **타일 크기 조정 또는 시작 화면에서 삭제** 크기를 조정하려면 해다 타이용 기계 노르 다운 하사고 아이코

크기를 조정하려면 해당 타일을 길게 누른 다음 화살표 아이콘을 누릅니다.

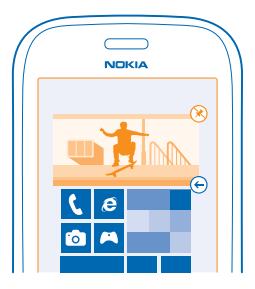

타일을 시작 화면에서 삭제하려면 타일을 길게 누른 다음 ≫을 누릅니다.

### 테마 변경

기호에 맞게 화면의 컬러를 변경할 수 있습니다.

1. 시작 화면에서 왼쪽으로 넘긴 다음 🔯 설정 > 테마을 누릅니다.

2. 배경 또는 테마 컬러을 누릅니다.

# 고정 화면 개인 설정

잠금 화면을 좀더 색다르게 만들고 싶나요? 예를 들어 좋아하는 사진을 배경 사진으로 설정할 수 있습니 다.

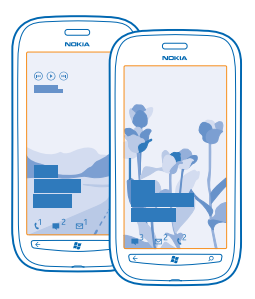

시작 화면에서 왼쪽으로 넘긴 다음 🔯 설정 > 잠금+배경 화면을 누릅니다.

배경 사진 변경 배경 화면 변경을 누르고 사진을 선택하여 적합한 크기로 조정한 다음 ⊘을 누릅니다.

### 휴대폰 알림음 개인 설정

자신의 휴대폰에 가장 잘 어울리는 소리를 선택할 수 있습니다.

1. 시작 화면에서 왼쪽으로 넘긴 다음 🔯 설정 > 벨소리+알림을 누릅니다. 2. 변경하려는 벨소리나 알림 유형을 선택하고 소리를 선택합니다.

### 휴대폰 무음 설정

무음 모드를 설정하면 모든 벨소리와 알림 소리가 소거됩니다. 극장에서 영화를 보거나 회의 중일 때 이 모드를 사용하세요.

1. 음량 조절을 눌러 화면 상단에 있는 음량 상태 표시줄을 확인하고 ④을 누릅니다.

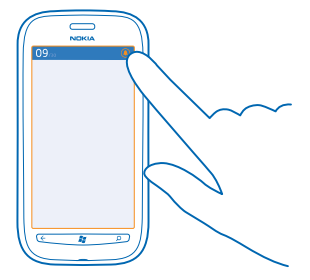

무음 모드 ④가 설정됩니다. 휴대폰 음을 진동으로 설정해 놓았을 경우 무음 모드 대신 진동 모드 ④가 설정됩니다.

2. 휴대폰을 진동으로 설정하려면 시작 화면에서 왼쪽으로 넘겨 🔂 설정 > 벨소리+알림을 누르고 진동을 켜짐 💷 로 전환합니다.

# 배터리 수명 연장

휴대폰을 최대한 활용하는 것과 필요한 배터리 수명을 확보하는 것 사이에서 균형을 찾아야 합니다. 휴 대폰의 전원을 절약할 수 있는 단계는 다음과 같습니다.

- 항상 배터리를 완전히 충전하십시오.
- 키 누름 소리와 같은 불필요한 소리를 음소거합니다.
- 스피커 대신 유선 헤드폰을 사용합니다.
- 카메라 뷰파인더를 통해 전원이 유출될 수 있으므로 사진을 다 찍은 후에는 🔶를 누릅니다.
- ★ 참조:배터리 충전 수준이 낮을 때 자동으로 전원을 절약하도록 폰을 설정할 수 있습니다. 배터리 상 태를 확인하고 배터리 절약 모드를 켜려면 시작 화면에서 왼쪽으로 넘기고, ◎ 설정 > 배터리 절약 모드을 누릅니다.

폰이 배터리 절약 모드가 되면 모든 앱의 설정이 변경되지 않을 수 있습니다.

전원을 절약하기 위해 다음을 수행해야 할 수도 있습니다.

| 휴대폰 화면 끄기 시간을 짧게 설정 | 시작 화면에서 왼쪽으로 넘긴 다음 <mark>전 설정 &gt; 잠금+배경 화</mark><br>면 > <b>다음 시간 후 화면 꺼짐</b> 를 누릅니다.                                                                                                    |
|---------------------|----------------------------------------------------------------------------------------------------|
| 어두운 테마 사용           | 시작 화면에서 왼쪽으로 넘긴 다음 <mark>현 설정 &gt; 테마</mark> 를 누르<br>고 <b>, 배경</b> 에서 <b>어둡게</b> 를 누릅니다.                                                                                                    |
| 화면 밝기를 낮게 설정        | 시작 화면에서 왼쪽으로 넘긴 다음 🔯 <b>설정 &gt; 밝기</b> 를 누릅니<br>다. <b>자동으로 조정을 꺼짐 🔲 로</b> 전환하고, 원하는 레벨을<br>선택합니다.                                                                                                    |
| 네트워크 연결을 선택적으로 사용:  | <ul> <li>휴대폰에서 새 메일 확인 간격을 길게 설정합니다.</li> <li>Bluetooth 는 필요한 경우에만 켭니다.</li> <li>모바일 데이터 연결 대신 Wi-Fi 로 인터넷에 연결합니다.</li> <li>휴대폰에서 사용 가능한 무선 네트워크 검색을 중지합니다. 시작 화면에서 왼쪽으로 넘기고 [전 설경을 누른 다음, Wi-Fi 를 꺼져 다르로 전환합니다.</li> <li>음악을 청취하거나 기타 용도로 휴대폰을 사용 중일 때 전화를 걸거나 받지 않으려면 비행기 모드를 설정합니다.</li> </ul> |

# 데이터 로밍 요금 절약

전화 요금의 부담을 덜고 싶다면? 모바일 데이터 설정을 변경하여 데이터 로밍 요금을 절약할 수 있습니 다. 데이터 로밍은 폰을 사용하여 네트워크 서비스 사업자가 소유하거나 운영하지 않는 네트워크를 통 해 데이터를 수신하는 것을 의미합니다. 특히 해외에서 로밍 중에 인터넷에 연결하면 데이터 요금이 크 게 상승할 수 있습니다. 이동 통신 사업자가 데이터 전송 비용을 고정 요금으로 아니면 사용량에 따라 부 과할 수 있습니까? 최적의 연결 방법을 사용하려면 Wi-Fi, 모바일 데이터, 메일 다운로드 설정을 변경합 니다.

일반적으로 Wi-Fi 연결을 사용하는 것이 모바일 데이터 연결을 사용하는 것보다 더 빠르고 저렴합니다. Wi-Fi 연결과 모바일 데이터 연결 모두 가능한 경우 폰은 Wi-Fi 연결을 사용합니다.

시작 화면에서 왼쪽으로 넘긴 다음 🔯 설정를 누릅니다.

1. Wi-Fi 을 누릅니다.

2. Wi-Fi 네트워크이 켜짐 === 로 전환되었는지 확인합니다. 3. 사용할 연결을 선택합니다.

**모바일 데이터 연결 종료** 셀룰러를 누르고 데이터 연결을 꺼짐로 전환합니다.

데이터 로밍 중지 셀룰러를 누르고 데이터 로밍 설정을 로밍 안 함로 전환합니다.

#### 메일 다운로드를 수동으로 설정

휴대폰에서 새 메일 확인 간격을 길게 설정하거나 요청이 있을 때만 확인하도록 설정합니다. 모든 사서 함에서 ••• > 설정 > 동기화 설정을 누르고 동기화 간격 설정을 변경합니다.

# 문자 작성

휴대폰 키보드로 문자를 빠르고 효율적으로 쓰는 방법에 대해 알아봅니다.

#### 화면 키보드 사용

화면 키보드를 사용하여 쉽고 재미있게 입력할 수 있습니다. 휴대폰을 세로 또는 가로 모드로 들고 키보 드를 사용할 수 있습니다.

텍스트 상자를 누릅니다.

- 1 문자키
- 2 Shift 키
- 3 숫자및기호키
- 4 스마일 키
- 5 스페이스 키
- 6 언어키
- 7 Enter 키
- 8 백스페이스 키

키보드 배열은 애플리케이션마다 다를 수 있습니 다.

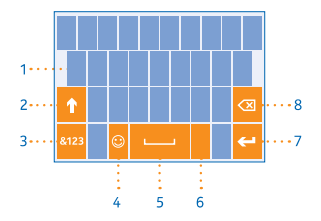

### 숫자 또는 특수 문자 입력

숫자 및 기호 키를 누릅니다. 다른 특수 문자 키를 보려면 Shift 키를 누릅니다. 일부 특수 문자 키는 추 가 기호를 표시합니다. 다른 기호도 보려면 기호 또는 특수 문자를 길게 누릅니다.

★ 참조:문장을 완전히 끝내고 새 문장을 시작하려면 스페이스 키를 두 번 누릅니다.

★ 참조:숫자나 특수 문자를 빨리 입력하려면 숫자와 기호 키를 누른 채로 손가락을 해당 문자로 민 다 음 뗍니다.

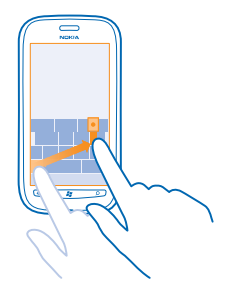

### 문자 복사 또는 붙여넣기

단어를 누르고 그 전후의 화살표를 끌어 복사할 영역을 강조 표시한 다음 ⑩을 누릅니다. 텍스트를 붙 여 넣으려면 ⑩을 누릅니다.

### 문자 삭제

백스페이스 키를 누릅니다.

### 입력 언어 전환

원하는 언어가 표시될 때까지 언어 키를 반복해서 누릅니다. 언어 키는 둘 이상의 언어를 선택했을 경우 에만 표시됩니다.

### 커서 이동

텍스트를 길게 누르면 커서가 나타납니다. 손가락을 떼지 않고 원하는 위치로 커서를 드래그합니다.

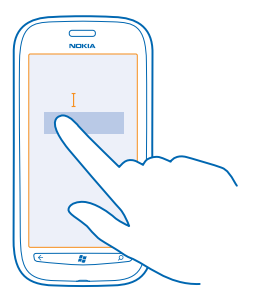

## 키보드 단어 추천 사용

폰에서 단어를 입력할 때 정확하고 빠르게 입력할 수 있도록 단어가 추천됩니다. 일부 언어는 단어 추천 을 지원하지 않습니다.

단어를 입력하기 시작하면 휴대폰에서 단어를 추천합니다. 원하는 단어가 추천 단어 표시줄에 나타나 면 그 단어를 누릅니다. 다른 추천 단어를 보려면 왼쪽으로 넘깁니다.

★ 참조:추천 단어가 굵게 표시된 경우 휴대폰에서 사용자가 입력한 단어를 자동으로 대체합니다. 잘 못된 단어일 경우 이 단어를 누르면 원래의 단어와 다른 추천 단어가 표시됩니다.

### 단어 수정

단어를 잘못 입력한 경우 이 단어를 누르면 수정 추천 단어가 표시됩니다.

#### 사전에 새 단어 추가

원하는 단어가 사전에 없을 경우 그 단어를 입력하고 누른 다음 추천 단어 표시줄에서 더하기 기호(+)를 누릅니다. 또한 사용자가 새 단어를 여러 번 입력하면 휴대폰에서 이를 학습합니다.

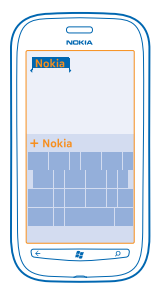

### 단어 추천 끄기

시작 화면에서 왼쪽으로 넘긴 다음 🔯 설정 > 키보드 > 입력 설정 옵션을 누릅니다. 언어 키보드를 누르 고 단어 추천 및 맞춤법 오류 강조 표시 확인란을 선택 취소합니다.

#### 수동으로 추가한 단어 삭제

시작 화면에서 왼쪽으로 넘긴 다음 🔯 설정 > 키보드 > 입력 설정 > 추천 단어 초기화 옵션을 누릅니다.

### 입력 언어 추가

키보드 입력 언어를 여러 개 추가하여 입력 시 언어 간에 전환할 수 있습니다.

1. 시작 화면에서 왼쪽으로 넘긴 다음 🔂 설정 > 키보드를 누릅니다. 2. 원하는 입력 언어를 선택합니다

#### 입력 시 언어 전환

원하는 언어가 표시될 때까지 언어 키를 반복해서 누릅니다. 선택한 언어에 따라 키보드 레이아웃 및 단 어 추천이 바뀝니다. 언어 키는 입력 언어를 두 개 이상 선택했을 경우에만 표시됩니다.

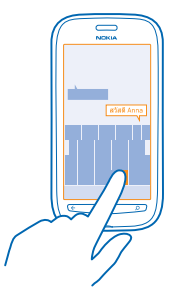

# 코드 또는 텍스트 스캔

QR 코드, 바코드, 책, DVD 표지 등을 폰 카메라로 스캔하여 자세한 정보를 폰에서 확인할 수 있습니다.

1. **오**을 누릅니다.

2. 응을 누릅니다.

3. 카메라를 코드에 가리킵니다.

★ 참조:카메라를 고정하고 카메라 뷰파인더에 스캔 완료가 표시되는지 확인합니다.

★ 예:다음 코드를 스캔해 보고 결과를 확인합니다.

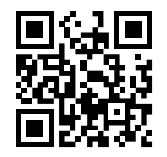

## 웹에서 텍스트를 번역하거나 검색

✿ 아이콘, ● 아이콘을 누른 다음, 카메라를 텍스트에 가리키고, 텍스트 검색 및 변환 또는 검색을 누릅니다.

이 기능은 일부 언어로는 제공되지 않을 수 있습니다.

# 시계

시간 관리 - 휴대폰의 시계 및 알람 기능 사용 방법을 알아봅니다.

# 알람 설정

폰을 알람 시계로 사용할 수 있습니다.

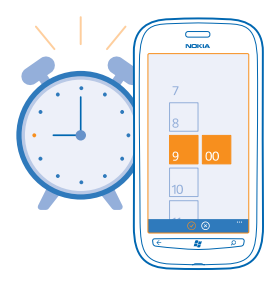

1. 시작 화면에서 왼쪽으로 넘긴 다음 🙋 알람를 누릅니다.

2. + 를 누릅니다.

3. 알람 정보를 입력하고 시간을 설정한 다음 🖲을 누릅니다.

4. 알람이 울리려면 폰이 켜져 있고 폰 볼륨이 충분하게 설정되어 있어야 합니다.

**알람 끄기** 알람을 **꺼짐 □**■ 로 전환합니다.

**알람 삭제** 알람을 누른 다음 ◉을 누릅니다.

### 알람 다시 알림

아직은 일어나고 싶지 않으십니까? 알랑이 울릴 때 알랑을 다시 알릴 수 있습니다. 알랑이 울릴 때 **다시 알림**을 누릅니다.

# Nokia 계정

Nokia 계정은 Nokia 서비스를 이용하기 위한 열쇠입니다. Nokia 계정으로 예를 들어 다음과 같은 일을 할 수 있습니다.

- 컴퓨터나 휴대폰에서 하나의 사용자 이름과 비밀번호로 Nokia 서비스에 액세스
- Nokia 서비스에서 콘텐츠 다운로드
- 폰 모델 정보 및 연락처 정보 저장

사용 가능한 서비스는 다를 수 있습니다.

Nokia 계정 및 Nokia 서비스에 대한 자세한 내용은 account.nokia.com 를 참조하십시오.

# 피플 및 메시징

폰을 사용하여 친구와 가족에게 연락하고, 사진 같은 파일을 공유할 수 있습니다. 작업 중에도 소셜 네트 워크 서비스의 최신 업데이트로 폰을 조정할 수 있습니다.

통화

새 폰에서 친구에게 전화를 걸고 싶으세요? 방법을 배워보세요.

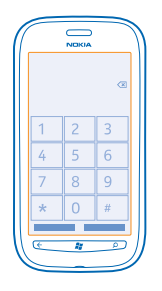

연락처에 전화 걸기

친구를 폰에 연락처로 저장해 놓으면 쉽고 빠르게 전화를 걸 수 있습니다.

1. < > ③을 누릅니다. 2. 연락처와 번호를 누릅니다.

★ 참조:친구의 목소리가 너무 크거나 작습니까? 음량 조절을 눌러 음량을 변경하십시오.

전화 번호를 복사하여 붙여넣습니다.

전화 번호를 길게 누른 다음 복사을 누르고 텍스트 상자에서 👀을 누릅니다.

### 음성으로 전화 걸기

음성을 사용하여 연락처에 전화를 걸 수 있습니다.

1. ᇕ을 길게 누릅니다. 2. Call 라고 말한 다음 연락처 이름을 말합니다.

취소하려면 🔶을 누릅니다.

★ 참조:또한 Bluetooth 헤드셋으로 음성 다이얼을 사용할 수 있습니다.

이 기능은 일부 언어로는 제공되지 않을 수 있습니다.

### 마지막으로 전화를 건 번호로 전화 걸기

친구에게 아직 할 말이 남았다고요? 다시 전화를 걸어야겠네요. 통화 기록 보기에서 걸고 받은 통화에 대한 정보를 볼 수 있습니다.

© 2013 Nokia. 권리유보.

시작 화면에서 < 을 누릅니다.</li>
 이름 또는 전화 번호 옆의 < 을 누릅니다.</li>

### 회의 통화 걸기

폰은 두 명 이상의 사람들 간에 회의 통화를 지원합니다. 최대 참가자 수는 네트워크 서비스 사업자에 따 라 다를 수 있습니다.

첫 번째 사람에게 전화 걸기
 다른 사람에게 전화를 걸려면 ← 아이콘을 누르고 정상적인 방법으로 전화를 겁니다.
 새 통화에 응답할 경우 ☆을 누릅니다.

#### 통화에 다른 사람 추가

♥ 아이콘을 누르고 다른 사람에게 전화한 다음, ♥을 누릅니다.

### 다른 사람과 비공개 통화하기

▶ 아이콘과 이름 또는 전화 번호를 누릅니다. 회의 통화는 폰에서 대기 중 상태가 됩니다. 다른 사람이 회의 통화를 계속합니다.

회의 통화로 돌아가려면 ★을 누릅니다.

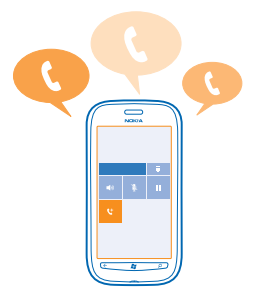

### 음성 사서함 연결

수신 전화를 음성 사서함으로 전달한 경우 사서함에 전화를 걸어 친구가 남긴 메시지를 들을 수 있습니 다.

1. 시작 화면에서 📢 > 📾을 누릅니다.

2. 메시지에 따라 음성 사서함 비밀번호를 입력합니다.

3. 음성 사서함 메시지를 청취 또는 회신하거나 음성 사서함을 삭제하거나 인사말 메시지를 녹음할 수 있습니다.

음성 사서함 서비스 이용 가능성 및 음성 사서함으로 전달될 때까지 대기 시간 설정 방법에 대해서는 통 신 서비스 사업자에게 문의하십시오.

# 연락처

친구들의 전화번호, 주소 및 기타 연락처 정보를 피플 허브에서 저장하고 정리할 수 있습니다. 소셜 네 트워크 서비스를 통해 친구와 연락할 수도 있습니다.

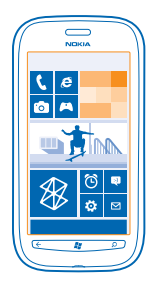

#### 새 연락처 추가

친구와 연락하세요. 친구들의 전화번호, 주소 및 기타 정보를 피플 허브에 저장하십시오.

**피플**을 누른 다음 연락처를 눌러 넘깁니다.

① > 새 연락처를 누릅니다.
 2. 여러 계정에 로그인한 상태일 경우 연락처가 연결된 계정을 누릅니다.
 3. 연락처 정보를 누르고 상자에 내용을 입력한 후 <sup>(</sup>) ●을 누릅니다.
 4. 정보를 모두 추가했으면 <sup>(</sup>) ●을 누릅니다.

연락처 편집 연락처와 ☞을 누르고, 정보를 추가 또는 편집합니다.

연락처 삭제

연락처 및 ••• > 삭제를 누릅니다.

경우에 따라 Facebook, Twitter 및 LinkedIn 같은 일부 예외는 있지만 휴대폰 및 해당 연락처가 저장된 온라인 서비스에서 연락처가 모두 삭제됩니다.

### 수신 통화의 번호 저장

피플 허브에 전화번호가 아직 저장되지 않은 사람으로부터 전화를 받으셨나요? 이 번호를 새 연락처 목 록 항목이나 기존 연락처 목록 항목에 손쉽게 저장할 수 있습니다.

1. 【을 누릅니다.

통화 기록 목록에서 전화번호를 누르고 (●)을 누릅니다.
 ④ 아이콘을 누르고, 전화번호와 전화번호 유형을 편집한 후, (●)을 누릅니다.
 이름을 비롯한 기타 연락처 정보를 편집하고 (●)을 누릅니다.

### 받은 메시지의 번호 저장

피플 허브에 전화번호가 아직 저장되지 않은 사람으로부터 메시지를 받으셨나요? 이 번호를 새 연락 처 목록 항목이나 기존 연락처 목록 항목에 손쉽게 저장할 수 있습니다.

1. 🔍 메시지를 누릅니다.

2. 대화 목록에서 대화를 누릅니다.

3. 대화 화면 상단에서 전화번호를 누르고 🖲을 누릅니다.

4. ↔ 아이콘을 누르고, 전화번호와 전화번호 유형을 편집한 후, ⑧을 누릅니다.

© 2013 Nokia. 권리유보.

5. 이름을 비롯한 기타 연락처 정보를 편집하고 🖲을 누릅니다.

#### 연락처 검색

빨리 친구와 연락할 필요가 있다면? 모든 연락처를 스크롤하는 대신 검색하거나, 연락처 목록의 특정 글 자 또는 문자로 이동할 수 있습니다. 음성 명령을 사용하여 연락처에 전화를 걸거나 메시지를 보낼 수 있 습니다.

1. ] 피플을 누른 다음 연락처를 눌러 넘깁니다.

2. ②을 누르고 이름을 입력합니다. 입력을 시작하면 목록이 필터링됩니다.

★ 참조:중요한 연락처나 연락처 그룹을 시작 화면에 고정해 보세요. 연락처를 길게 누르고 시작 화면에 고정해 보세요. 연락처를 길게 누르고 시작 화면

### 연락처 목록의 특정 글자 또는 문자로 이동

왼쪽의 연락처 목록에서 아무 문자나 누르고 다음 메뉴에서 찾으려는 이름의 첫 글자 또는 문자를 누릅 니다. 연락처 목록의 그 지점으로 이동합니다.

#### 연락처 목록 필터링

••• > 설정 > 내 연락처 목록 필터링를 누르고 연락처를 표시하려는 계정의 확인란을 선택합니다.

### 음성 명령 사용

아무 보기에서 📲 을 길게 누르고 Call 또는 Text 및 연락처 이름을 말합니다. 일부 언어는 지원되지 않 을 수 있습니다.

#### 연락처 연결

동일인의 연락처 정보가 서로 다른 소셜 네트워크 서비스나 메일 계정에서 각각의 연락처 항목으로 관 리되고 있습니까? 여러 연락처를 연결하여 하나의 연락처 카드에서 정보를 관리할 수 있습니다.

**피플**을 누른 다음 연락처를 눌러 넘깁니다.

1. 연결할 주 연락처를 선택하고 ☺을 선택합니다. 2. 연락처 선택을 누르고 연결할 연락처를 선택합니다.

# 연락처 연결 해제

주 연락처와 🕮을 누르고 연결 해제할 연락처와 연결 해제을 누릅니다.

#### SIM 카드에서 연락처 복사하기

SIM 카드에 저장한 연락처를 휴대폰으로 복사할 수 있습니다.

#### 1. 그 피플을 누릅니다.

2. ••• > 설정 > SIM 연락처 가져오기을 누릅니다.

### 연락처 그룹 만들기, 편집 또는 삭제

연락처 그룹을 만들어 놓으면 한 번에 여러 사람에게 메시지를 보낼 수 있습니다. 예를 들어 가족을 한 그룹에 추가 놓으면 메시지 하나로 손쉽게 가족 모두에게 보낼 수 있습니다.

### **피플**을 누른 다음 **연락처**를 눌러 넘깁니다.

1. ④ > 새 그룹을 누릅니다.
 2. 그룹의 이름을 입력합니다.
 3. 연락처 추가 및 연락처를 누릅니다. 다른 연락처를 추가하려면 연락처 추가를 다시 누릅니다.
 4. ⑧을 누릅니다.

© 2013 Nokia. 권리유보.

# 연락처 그룹 편집

그룹 및 🖉을 누릅니다.

**그룹 이름 변경** 그룹 이름을 누르고 새 이름을 입력합니다.

**새 연락처 그룹 추가** 연락처 추가 및 연락처를 누릅니다.

**그룹에서 연락처 삭제** 연락처 및 **그룹에서 삭제 > 삭제**를 누릅니다.

연락처의 기본 연락 정보 변경 그룹 및 🕗 아이콘을 누르고, 원하는 정보를 변경한 다음 🖲을 누릅니다.

연락처 그룹 삭제 그룹 및 ●●● > 삭제을 누릅니다.

# 소셜 네트워크

친구들과 계속 소식을 주고 받으려면? 휴대폰에서 소셜 네트워킹 서비스를 설정할 수 있습니다.

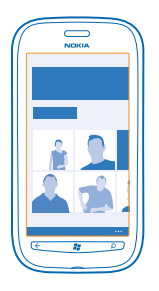

휴대폰의 소셜 네트워킹 서비스를 통해 계속 연락하며 지낼 수 있습니다.

소셜 네트워크 서비스는 제 3 자 서비스이며 Nokia 에서 제공하지 않습니다. 사용하는 소셜 네트워크 서 비스의 개인 정보 설정을 확인하십시오. 많은 사람들에게 정보가 공유될 수 있기 때문입니다. 소셜 네트 워크 서비스 사용 약관이 이러한 서비스 공유 정보에 적용됩니다. 소셜 네트워크 서비스 이용약관 및 개 인정보 보호관행을 숙지하시기 바랍니다.

## 계정 설정

소셜 네트워크 서비스 계정을 설정합니다.

1. 시작 화면에서 왼쪽으로 넘긴 다음 🔯 설정 > 이메일+계정을 누릅니다. 2. 계정 추가과 서비스 이름을 누른 다음 표시되는 지침에 따릅니다.

2. 게영 우가파 사비스 아름을 누는 다음 표시되는 사용에 따랍니다.

★ 참조:계정에 로그인하면 계정 안의 연락처가 자동으로 들어옵니다.

# 친구의 근황 업데이트 보기

휴대폰에 소셜 네트워크 서비스를 설정하면 피플 허브에서 친구의 근황 업데이트를 확인할 수 있습니 다.

**피플**을 누른 다음 새 소식을 눌러 넘깁니다.

#### 내 근황 게시

친구에게 연락을 하고 싶을 경우 친구가 내 맘을 알 수 있게 나타낼 수 있습니다. 이용하는 소셜 네트워 크 서비스에 나의 근황을 게시하세요.

1. ] 피플을 누른 다음 연락처를 눌러 넘깁니다.

2. 연락처 명함을 선택하고 메시지 게시를 누릅니다.

3. 메시지를 작성합니다.

4. 게시 위치 필드에서 게시할 각 계정 옆의 확인란을 선택하고 ⊙을 누릅니다.

5. 👀을 누릅니다.

### 친구의 담벼락에 글 남기기

Facebook 에서는 친구의 담벼락에 글을 남겨서 친구와 연락할 수 있습니다.

1. 콜 피플을 누른 다음 연락처를 눌러 넘깁니다. 2. Facebook 친구의 프로필을 누르고 담벼락에 글 남기기를 선택합니다. 3. 메시지를 쓴 다음 ☺을 누릅니다.

### 친구의 근황 업데이트에 댓글 달기

Facebook 에서는 친구의 근황 업데이트에 댓글을 달아서 친구와 연락할 수 있습니다.

1. 콜 피플을 누른 다음 새 소식를 눌러 넘깁니다. 2. 게시물에서 ♥을 누릅니다. 3. 댓글을 쓴 다음 ☞을 누릅니다.

## 프로필 사진 변경

휴대폰에서 Facebook 이나 Microsoft 계정을 설정할 경우 이러한 소셜 네트워크 서비스 중 하나의 프로 필 사진이 휴대폰 연락처 명함의 사진에 적용됩니다. 휴대폰에서 사진을 변경할 경우 Facebook 과 Microsoft 계정 프로필을 동시에 업데이트할 수 있습니다.

1. ] 피플을 누른 다음 연락처를 눌러 넘깁니다. 2. 연락처 목록 맨 위에 있는 사용자 자신의 연락처 명함과 사진을 누릅니다. 3. 사진을 다시 누른 다음 사진 허브에서 새 사진을 누릅니다. 4. 사진 가장자리를 드래그하여 크기를 재단한 후 ⊘을 누릅니다. 5. 사진 업데이트 위치를 설정하려면 게시 위치을 누른 다음 확인란을 누르거나 지우고 ⊘을 누릅니다. 6. ☞을 누릅니다.

# 소셜 네트워킹 서비스에서 사진 공유

사진을 찍은 후 웹에 업로드하여 친구들에게 보여 줄 수 있습니다. 휴대폰에서 소셜 네트워크 서비스에 사진을 자동으로 업로드하도록 설정할 수도 있습니다.

1. 사진을 누릅니다.

2. 앨범에서 친구에게 보여 줄 사진을 찾습니다.

사진을 길게 누른 다음 공유...을 누릅니다.
 사진을 업로드할 소셜 네트워킹 서비스를 누릅니다.
 필요하다면 설명을 추가하고 ⑲을 누릅니다.

# 메시지

문자나 멀티미디어 메시지를 보내거나 채팅을 시작하여 친구들과 계속 연락하십시오.

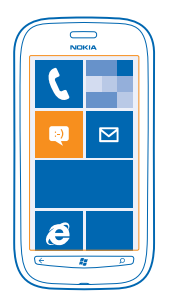

시작 화면에서 직접 메시지를 열 수 있습니다. **멕 메시지**을 누릅니다. 다양한 종류의 메시지를 보내고 받을 수 있습니다.

- 문자 메시지
- 사진 등 첨부 파일이 포함된 멀티미디어 메시지
- 채팅 메시지

상대방과의 메시지나 채팅은 대화로 정렬됩니다.

상대방과 연락하고 싶을 때 편한 방법을 사용할 수 있습니다. 상대방이 채팅 서비스에 로그인되어 있으 면 채팅 메시지를 보낼 수 있습니다. 아니면 문자 메시지를 보낼 수 있습니다.

가족이나 친구 등과 같은 연락처 그룹을 만들 경우 그룹을 대상으로 메시지를 보낼 수 있습니다.

단일 메시지 길이 제한을 초과하는 텍스트 메시지를 전송할 수 있습니다. 길이가 긴 메시지는 두 개 이상 의 메시지로 전송됩니다. 서비스 제공업체는 그에 따른 요금을 부과할 수 있습니다. 강세나 기타 표시 가 포함된 문자 또는 일부 언어 옵션은 일반 문자보다 더 많은 공간을 차지하며, 단일 메시지에서 전송 할 수 있는 문자 수를 제한할 수 있습니다.

서비스를 사용하거나 콘텐츠를 다운로드하면 많은 양의 데이터가 전송될 수 있으며, 이때 트래픽 비용 이 발생할 수 있습니다.

참고:IM 서비스를 사용하면 데이터 전송이 발생합니다. 홈 네트워크 서비스 사용 요금과 다른 네트 워크에서 로밍 시 요금은 이동 통신 사업자에 문의하십시오. 이동 통신 사업자는 어느 정도의 요금 이 부과되는지 알 수 있습니다. IM 서비스의 사용 가능 여부는 이동 통신 사업자가 제공하는 서비 스에 의해 결정됩니다. IM 서비스의 사용 가능 여부는 해당 이동 통신 사업자에 문의하십시오.

## 메시지 보내기

문자 메시지나 멀티미디어 메시지를 통해 친구나 가족들과 간편하게 연락할 수 있습니다.

© 2013 Nokia. 권리유보.

1. 🖳 메시지를 누릅니다.

2. →을 누릅니다.

3. 연락처 목록에서 수신자를 추가하려면 ⊕을 누르거나 이름을 입력하기 시작합니다. 전화 번호를 입력 할 수도 있습니다. 수신자를 여러 명 추가할 수 있습니다. 4. 메시지 상자를 누르고 메시지를 작성합니다.

★ 참조:스마일 키를 추가하려면 ☺을 누릅니다.

5. 첨부 파일을 추가하려면 ⑧와 해당 파일을 누릅니다.

★ 참조:메시지를 작성하는 동안 새 사진을 찍을 수도 있습니다. 사진 또는 동영상 > ◉을 누르고 사진 을 찍고 사용을 누릅니다.

멀티미디어 메시지에 삽입한 항목이 네트워크로 전송하기에 크기가 너무 클 경우 기기에서 크기를 자동 으로 줄일 수 있습니다.

6. 메시지를 보내려면 🐋을 누릅니다.

호환되는 기기만 멀티미디어 메시지를 수신하고 표시할 수 있습니다. 기기에 따라 메시지가 다소 다르 게 보일 수 있습니다.

텍스트 메시지 센터 번호를 삭제하거나 변경하면 홈 네트워크 밖에서 로밍 서비스를 이용할 경우 메시 지가 전송되지 않을 수 있습니다.

중요:한국어로 작성되지 않았거나 특정 형식의 첨부 파일이 포함된 멀티미디어 메시지는 네트워 크에서 발송되는 알림 메시지 없이 받는 사람에게 전달되지 않을 수 있습니다.

## 메시지 읽기

새 메일이 들어오면 시작 화면에서 확인할 수 있습니다.

상대방과의 메시지를 하나의 대화 형식으로 볼 수 있습니다. 대화에는 문자 메시지, 멀티미디어 메시지 및 채팅이 포함될 수 있습니다.

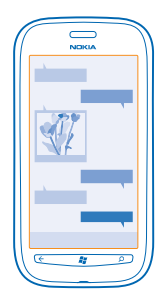

1. <sup>및</sup> 메시지을 누릅니다. 2. 대화를 누릅니다.

첨부 파일 저장

사진 같은 첨부 파일을 누른 다음, ••• > 휴대폰에 저장을 누릅니다.

#### 대화 삭제

••• > 대화목록 삭제를 누릅니다.

#### 메시지 회신

친구를 기다리게 하지 마시고 바로 메시지에 회신하세요.

#### 1. 🔍 메시지을 누릅니다.

2. 대화목록에서 메시지가 포함된 대화를 누릅니다. 3. 메시지 상자를 누르고 메시지를 작성합니다

★ 참조:폰에 저장된 연락처에 전화 번호가 둘 이상일 경우 다른 번호로 회신을 보낼 수도 있습니다.
 ③ 아이콘을 눌러 다른 전화 번호를 선택합니다.

4. 🕄을 누릅니다.

### 메시지 전달

메시지를 길게 누른 다음 전달을 누릅니다.

메시지를 전달하기 전에 입력한 내용을 편집하거나 첨부 파일을 추가 또는 제거할 수 있습니다.

### 그룹에 메시지 보내기

여러 사람에게 메시지를 보내야 한다면? 피플 허브에서 그룹을 만든 다음 모든 구성원에게 동일한 메시 지 또는 메일을 보낼 수 있습니다.

1. 시작 화면에서 <mark>클 파플</mark>을 누릅니다. 2. 그룹을 선택하고 문자 또는 이메일 보내기를 선택한 후 메시지를 작성하여 보냅니다.

### 하나의 대화목록으로 답장 관리

그룹 메시지를 보낼 경우 단체 문자를 사용하지 않으면 수신된 답장이 각각의 대화목록으로 표시됩니 다. 단체 문자가 켜져 있을 때 그룹 메시지를 보내면 멀티미디어 메시지로 보내집니다. 서비스 제공업체 는 그에 따른 요금을 부과할 수 있습니다. 사용 가능한 서비스는 다를 수 있습니다.

메시지에서 ••• > 설정을 누르고 단체 문자를 켭니다.

### 오디오 메시지 보내기

생일 축하 노래로 친구 생일을 기념하고 싶으세요? 노래를 오디오 메시지로 보내십시오.

1. 메시지를 작성할 경우 <sup>(</sup>) > **음성 메모**를 누릅니다. 2. 메시지를 녹음하고 완료를 누릅니다. 3. (●을 누릅니다.

### 음성으로 메시지 작성

메시지를 입력할 시간이 없다면? 음성으로 문자 메시지를 작성하여 보낼 수 있습니다.

일부 언어에서는 이 기능이 제공되지 않습니다. 지원되는 언어에 대한 정보를 보려면 support.microsoft.com 으로 이동하십시오.

이 기능을 사용하려면 인터넷에 연결해야 합니다.

#### 1. 📲을 길게 누릅니다.

2. Text 라고 말한 다음 연락처 이름을 말합니다.

3. 메시지를 말한 다음 들리는 지침을 따릅니다.

# 친구와 채팅하기

친구와 온라인으로 채팅하는 걸 좋아하세요**?** 외출 중이거나 외출할 경우 어디에 있든지 상관없이 휴대 폰에서 메신저 메시지를 전송할 수 있습니다.

채팅을 하려면 Microsoft 계정이 있어야 합니다. Facebook 계정을 Microsoft 계정에 연결한 경우 메시 지에서 Facebook 채팅을 사용할 수 있습니다. 자세한 내용은 www.windowsphone.com 의 방법 섹션 을 참조하십시오.

채팅을 시작하려면 먼저 채팅 서비스를 설정해야 합니다. 🔍 메시지을 누르고, 온라인을 눌러 넘긴 후, 휴대폰에 표시되는 지침을 따릅니다.

로그인하지 않았을 겨우 채팅 서비스에 로그인합니다.

1. 🛯 메시지을 누릅니다.

2. 순를 누릅니다.

3. 연락처 목록에서 수신자를 추가하려면 ④를 누릅니다. 친구의 채팅 계정을 누르면 채팅이 시작됩니 다.

4. 메시지 상자를 누르고, 메시지를 작성한 다음, 🗐을 누릅니다.

# 메일

외부에 있을 때 휴대폰을 사용하여 메일을 읽고 회신할 수 있습니다.

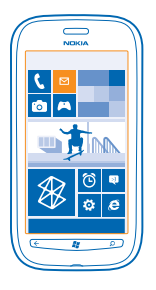

시작 화면에서 ⊠을 누릅니다.

메일을 보내고 받으려면 인터넷에 연결해야 합니다.

#### 사서함 추가

업무용 메일 주소와 개인용 메일 주소가 다릅니까? 휴대폰에 여러 개의 사서함을 추가할 수 있습니다. 휴대폰에서 메일을 설정하려면 인터넷에 연결해야 합니다.

처음 시작할 때 Microsoft 계정에 로그인하지 않은 경우 지금 로그인할 수 있습니다. 휴대폰에 Microsoft 계정을 추가하면 메일 계정이 자동으로 추가됩니다.

시작 화면에서 ☑을 누릅니다.
 계정을 누르고 사용자 이름과 암호를 입력합니다.
 로그인을 누릅니다.

★ 참조:메일 계정에 따라 메일 이외의 다른 항목(예: 연락처, 일정)을 휴대폰에 동기화할 수도 있습니다.

휴대폰에서 메일 설정을 찾을 수 없을 경우 고급 설정을 사용할 수 있습니다. 이를 위해 수신 및 발신 메 일 서버의 주소와 메일 계정 유형을 알고 있어야 합니다. 메일 서비스 공급자로부터 이 정보를 얻을 수 있습니다.

여러 메일 계정을 설정하는 방법에 대한 자세한 내용은 www.windowsphone.com 의 How-to 섹션에서 확인하십시오.

#### 나중에 사서함 추가

사서함에서 ••• > 이메일계정 추가 및 계정을 누르고 로그인합니다.

### 시작 화면에서 메일 열기

라이브 메일 타일을 이용하면 시작 화면에서 직접 메일을 열 수 있습니다.

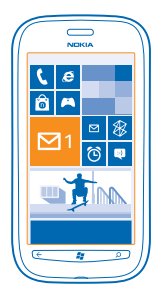

타일에서 읽지 않은 메일 수 및 새 메일 수신 여부를 확인할 수 있습니다.

시작 화면에 여러 개의 사서함을 고정해 놓을 수 있습니다. 예를 들어 한 타일에 업무 메일을 할당하고 다른 타일에 개인용 메일을 할당할 수 있습니다. 여러 사서함을 하나의 받은 편지함으로 연결하면 한 타 일에서 모든 받은 편지함의 메일을 열 수 있습니다.

메일을 읽으려면 타일을 누릅니다.

#### 메일 보내기

메일이 쌓이도록 방치하지 마십시오. 휴대폰에서 즉시 메일을 읽고 작성할 수 있습니다.

시작 화면에서 ⊠을 누릅니다.
 연결된 편지함이 있을 경우 ⊕과 계정을 누릅니다.
 연락처 목록에서 수신자를 추가하려면 ⊕을 누르거나 이름을 입력하기 시작합니다. 주소도 입력할 수 있습니다.

★ 참조:수신자를 삭제하려면 이름과 삭제를 누릅니다.

4. 제목과 메일을 입력합니다.

★ 참조:스마일 키를 추가하려면 ☺을 누릅니다.

5. 파일을 첨부하려면 🛈을 누릅니다.

© 2013 Nokia. 권리유보.
★ 참조:메일을 작성하는 동안 새 사진을 찍을 수도 있습니다. ◉을 누르고 사진을 찍고 사용을 누릅니다.

6. 메일을 보내려면 🗐을 누릅니다.

#### 메일 읽기

중요한 소식을 기다리고 있다고요? 책상에 있을 때만 확인하는 대신 휴대폰을 사용하여 메일을 읽을 수 있습니다.

새 메일이 들어오면 시작 화면에서 확인할 수 있습니다.

1. 시작 화면에서 ⊠을 누릅니다.

2. 사서함에서 해당 메일을 누릅니다. 읽지 않은 메일은 다른 색으로 표시됩니다.

★ 참조:화면을 확대/축소하기 위해서는 두 손가락을 화면에 대어 서로 모으거나 밀어 현재 화면을 축 소하거나 확대할 수 있습니다.

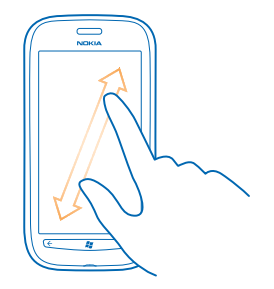

★ 참조:메일에 웹 주소가 들어 있는 경우 이 주소를 누르면 해당 웹 사이트로 이동됩니다.

#### 대화 형태로 메일 읽기

사서함에서 해당 메일이 포함된 대화를 누른 다음 메일을 누릅니다. 읽지 않은 메일이 있는 대화는 다 른 색으로 표시됩니다.

### 첨부 파일 저장

메일이 열린 상태에서 사신과 같은 첨부 파일을 누른 다음 이 파일을 휴대폰으로 다운로드할 수 있습니 다. 첨부 파일을 다시 누른 다음 ••• > 휴대폰에 저장을 누릅니다. 저장할 수 없는 파일 형식도 있습니 다.

#### 메일 회신

신속하게 응답해야 할 메일을 받으시나요? 폰을 사용하여 바로 응답합니다.

시작 화면에서 ⊠을 누릅니다.
 메일을 열고 ഈ을 누릅니다.

★ 참조:보낸 사람에게만 회신하려면 회신을 누릅니다. 보낸 사람 및 다른 모든 수신자에게 회신하려 면 전체 회신을 누릅니다.

### **메일 전달** 메일을 열고 ☞ > **전달**을 누릅니다.

© 2013 Nokia. 권리유보.

#### 메일 삭제

사서함이 꽉 찼다고요? 일부 메일을 삭제하여 휴대폰에 여유 공간을 만드십시오.

1. 사서함에서 삭제할 메일의 왼쪽을 누릅니다.

2. 해당 메일 옆에 보이는 확인란을 누르고 🔊을 누릅니다.

| $\square$ |          |
|-----------|----------|
|           |          |
|           |          |
|           |          |
|           | _        |
| -         | _        |
|           |          |
| le        | <u> </u> |

선택한 모든 메일이 삭제됩니다. 메일 계정에 따라 메일 서버에서도 메일이 삭제될 수 있습니다.

### 메일 하나 삭제

메일을 열고 🗊을 누릅니다.

#### 개별적으로 메일 확인

대화에서는 메일이 제목별로 분류됩니다. 대화에는 회신도 포함됩니다. 모든 메일을 개별적으로 확인하 려면 대화 기능을 끄십시오.

1. 시작 화면에서 ⊠을 누릅니다. 2. ••• > 설정을 누릅니다. 3. 대화 보기을 끕니다.

### 여러 사서함을 하나의 받은 편지함으로 연결

메일 계정이 두 개 이상일 경우 하나의 받은 편지함으로 연결할 받은 편지함을 선택할 수 있습니다. 통 합 받은 편지함을 사용하여 모든 메일을 한눈에 볼 수 있습니다.

시작 화면에서 사서함을 누릅니다.
 →•• > 편지함 연결을 누릅니다.
 다른 편지함 목록에서 첫 번째 받은 편지함에 연결할 받은 편지함을 누릅니다.
 연결된 편지함 이름 변경을 누르고, 받은 편지함의 새 이름을 입력한 다음 ♡을 누릅니다.

새로운 통합 받은 편지함이 시작 화면에 고정됩니다.

### 통합 받은 편지함 연결 해제

사서함을 개별적으로 보거나 앞으로 하나의 메일 계정만 사용하려는 경우 통합 받은 편지함을 연결 해 제할 수 있습니다.

1. 시작 화면에서 통합 받은 편지함을 누릅니다. 2. ●●● > 연결된 편지함를 누릅니다.

© 2013 Nokia. 권리유보.

3. 연결된 편지함 목록에서 연결 해제할 받은 편지함을 선택하고 연결 해제를 선택합니다.

### 사서함 삭제

더 이상 사용하지 않을 사서함을 휴대폰에서 삭제할 수 있습니다.

- 1. 왼쪽으로 넘기고 🔯 설정 > 이메일+계정 을 누릅니다.
- 2. 사서함을 길게 누른 다음 삭제를 누릅니다.

카메라

추억을 캡처하는 데 필요한 모든 기능이 폰에 있다면 별도의 카메라를 가지고 다닐 이유가 있을까요? 폰 카메라를 사용하면 쉽게 사진을 찍거나 동영상을 녹화할 수 있습니다.

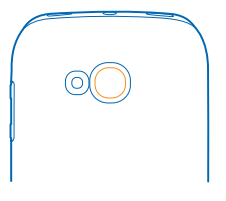

### 사진 촬영

선명하고 생동감 넘치는 사진을 찍고 최고의 순간을 앨범에 담으십시오. 1. 카메라를 열려면 카메라 키를 누릅니다.

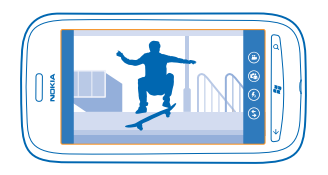

2. 확대하거나 축소하려면 확대 축소 컨트롤 💶 🔸 에서 + 또는 -를 선택합니다.

 초점을 맞추려면 카메라 키를 반 정도 길게 누릅니다. 흰색 사각형의 깜박임이 중지되면 초점이 잠깁 니다.

★ 참조:초점이 잠기면 카메라 키를 반 정도 누른 상태에서 사진을 다시 구성할 수 있습니다.

4. 사진을 촬영하려면 카메라 키를 완전히 누릅니다.

사진이 저장되고 카메라에서 새 사진을 촬영할 준비가 될 때까지 휴대폰을 움직이지 마십시오.

방금 찍은 사진을 보려면 오른쪽으로 넘깁니다. 사진은 사진 허브의 카메라 앨범에 저장됩니다.

### 카메라 키를 사용하지 않고 사진 촬영

특정 물체나 영역에 초점을 맞추려면 화면에서 물체나 영역을 누릅니다. 흰색 사각형의 깜박임이 중지 될 때까지 휴대폰을 움직이지 마십시오.

## 다양한 촬영 모드 사용

휴대폰 카메라의 다양한 촬영 모드를 사용하여 각종 상황에 맞는 사진을 촬영하는 방법을 알아봅니다.

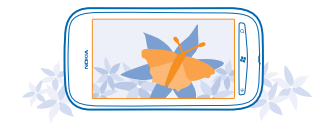

#### 접사 촬영

꽃과 같은 작은 물체에 초점을 맞추는 것은 어려울 수 있습니다. 카메라를 물체에 가까이 이동해야 합니 다. 매우 작은 세부까지 선명하고 정밀한 사진을 찍으려면 접사를 사용합니다.

1. 카메라를 열려면 카메라 키를 누릅니다. 2. 접사 촬영 모드를 켜려면 ⊙ > 장면 > 매크로를 선택합니다.

#### 움직이는 대상의 사진 촬영

스포츠 행사에서 폰으로 동작을 캡처하고 싶으십니까? 스포츠 모드를 사용하여 움직이는 사람을 선명 하게 촬영하십시오.

1. 카메라를 열려면 카메라 키를 누릅니다. 2. 스포츠 모드를 켜려면 ◉ > 장면 > 스포츠를 누릅니다.

### 야간 모드 촬영

희미한 조명에서도 멋진 사진을 찍고 싶으십니까? 야간 모드를 사용하세요.

1. 카메라를 열려면 카메라 키를 누릅니다. 2. 야간 모드를 켜려면 ◉ > 장면 > 야경을 누릅니다.

### 동영상 녹화

폰으로 사진을 찍을 수 있을 뿐 아니라 특별한 추억을 동영상으로 캡처할 수도 있습니다.

카메라를 열려면 카메라 키를 누릅니다.
 사진에서 동영상 모드로 전환하려면 ♥을 누릅니다.
 녹화를 시작하려면 카메라 키를 누릅니다. 타이머가 실행을 시작합니다.
 녹화를 중지하려면 카메라 키를 누릅니다. 타이머가 중지됩니다.

동영상을 보려면 오른쪽으로 넘기고 • 을 누릅니다. 동영상은 **카메라 앨범** 허브의 사진 에 저장됩니다.

## 카메라 팁

다음은 폰 카메라를 최대한 활용하는 데 도움이 되는 몇 가지 팁입니다.

- 두 손을 모두 사용하여 카메라를 흔들리지 않게 단단히 잡습니다.
- 확대하거나 축소하려면 확대/축소 컨트롤에서 + 또는 -를 선택합니다.
   확대하면 이미지 품질이 감소될 수 있습니다.
- 사진 촬영과 동영상 녹화 간을 전환하려면 🖲 또는 😂를 누릅니다.
- 플래시, 장면 모드 및 해상도와 같은 카메라 설정을 변경하려면 @을 누르고 설정을 누릅니다.
- 몇 분 동안 카메라를 사용하지 않으면 대기 상태가 됩니다. 카메라를 다시 사용하려면 전원 키를 누르고 잠금 화면을 위로 밀어 올립니다.

플래시를 사용하는 경우 안전 거리를 유지하십시오. 가까이 있는 사람이나 동물에 대해서는 플래시를 사용하지 마십시오. 사진을 촬영하는 동안 플래시를 가리지 마십시오.

### 사진과 동영상에 위치 정보 저장

특정 사진이나 동영상을 촬영할 때 정확히 어느 장소에 있었는지 기억하려면 위치를 자동으로 기록하도 록 폰을 설정할 수 있습니다.

1. 시작 화면에서 왼쪽으로 넘긴 다음 🔯 설정를 누릅니다.

2. 응용프로그램로 넘긴 다음 사진+카메라을 누릅니다.

3. 촬영한 사진에 위치 정보 포함을 켜짐 🛄 로 전환합니다.

Facebook 또는 SkyDrive 와 같은 공유 서비스에 사진을 업로드할 때 위치 정보가 사진에 포함되도록 하 려면 업로드한 사진에 위치 정보 유지를 켜짐 💷 로 전환합니다.

위치 정보가 포함된 사진이나 비디오를 공유하는 경우 해당 사진이나 비디오를 보는 사람에게 위치 정 보가 보일 수 있습니다. 전화 설정에서 지오태깅(geotagging) 기능을 끌 수 있습니다.

### 사진 및 동영상 공유

사진을 찍거나 동영상을 녹화한 후 Facebook 또는 SkyDrive 와 같은 공유 서비스에 업로드할 수 있습니 다.

1. 카메라를 열려면 카메라 키를 누릅니다.

- 2. 사진을 찍거나 동영상을 녹화합니다.
- 3. 화면을 오른쪽으로 밀어 넘깁니다. ••• > 공유...를 누릅니다.

4. 공유할 방법을 선택하고 지침을 따릅니다.

★ 참조:쉽게 공유하려면 Facebook 또는 SkyDrive 를 빠른 공유 계정으로 설정할 수 있습니다. 빠른 공유 계정은 공유를 시작할 때 메뉴에 표시됩니다.

빠른 공유 계정을 설정하려면 시작 화면에서 왼쪽으로 넘긴 다음 🔯 설정을 누릅니다. 응용프로그 램을 눌러 넘긴 다음, 사진+카메라 > 빠른 공유 계정 및 계정을 누릅니다.

서비스를 사용하거나 콘텐츠를 다운로드하면 많은 양의 데이터가 전송될 수 있으며, 이때 트래픽 비용 이 발생할 수 있습니다.

참고:동영상 공유 서비스를 사용하면 데이터 전송이 발생합니다. 홈 네트워크 서비스 사용 요금 과 다른 네트워크에서 로밍 시 요금은 이동 통신 사업자에 문의하십시오. 이동 통신 사업자는 어 느 정도의 요금이 부과되는지 알 수 있습니다. 동영상 공유 서비스의 사용 가능 여부는 이동 통신 사업자가 제공하는 서비스에 의해 결정됩니다. 동영상 공유 서비스의 사용 가능 여부는 해당 이 동 통신 사업자에 문의하십시오.

모든 공유 서비스가 모든 파일 형식 또는 고품질로 녹화된 동영상을 지원하는 것은 아닙니다.

### 샷 관리

멋진 사진과 동영상을 잔뜩 촬영했다면? 사진과 동영상을 보고 관리하고 공유하는 방법을 알아봅니다.

### 사진 허브

휴대폰으로 찍은 사진이나 동영상은 사진 허브에 저장되며 여기서 사진이나 동영상을 찾아볼 수 있습니 다.

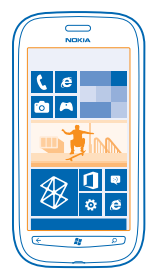

사진 및 동영상을 보다 효율적으로 찾으려면 즐겨찾기에 추가하거나 앨범에 정리하십시오.

### 사진 보기

귀중한 순간을 다시 살려내세요. 휴대폰에서 그 사진을 다시 볼 수 있습니다.

사진를 누릅니다.

1. 촬영한 사진을 보려면 카메라 앨범와 해당 사진을 누릅니다.

2. 다음 사진을 보려면 왼쪽으로 넘깁니다. 이전 사진을 보려면 오른쪽으로 넘깁니다.

### 확대/축소

하기 위해서는 두 손가락을 화면에 대어 서로 모으거나 밀어 현재 화면을 축소하거나 확대할 수 있습니 다.

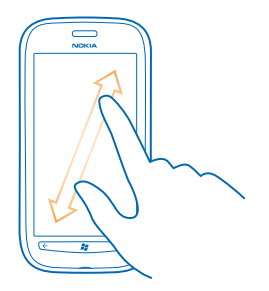

### ★ 참조:신속하게 확대하거나 다시 축소하려면 사진을 두 번 누릅니다.

#### **사용 가능한 옵션 보기** 사진을 길게 누릅니다.

사진을 길게 누릅니다.

### 사진을 즐겨찾기로 표시

잘 나온 사진을 빠르고 쉽게 찾아보고 싶으세요? 그러한 사진을 즐겨찾기로 표시하면 사진 허브의 즐겨 찾기 보기에서 볼 수 있습니다.

### 1. 사진을 누릅니다.

2. 앨범을 선택하고 사진을 찾습니다.

온라인 앨범에 사진이 있으면 먼저 휴대폰에 저장합니다. ••• > 휴대폰에 저장을 누릅니다.

### 3. 사진을 길게 누른 다음 즐겨찾기에 추가을 누릅니다.

★ 참조:사진을 찍은 후 바로 즐겨 찾기로 표시할 수도 있습니다. 오른쪽으로 넘긴 후 사진을 선택한 상태에서 즐겨찾기에 추가를 누릅니다.

### 즐겨찾기 보기

사진 허브에서 즐겨찾기을 눌러 넘깁니다.

### 웹에 사진 및 동영상 업로드

사진 및 동영상을 소셜 네트워크 서비스에 업로드하여 친구 및 가족과 함께 보고 싶으세요? 사진 허브 에서 직접 업로드할 수 있습니다.

### 1. 사진을 누릅니다.

2. 업로드할 사진 또는 동영상을 선택합니다.

3. ••• > 공유...를 누릅니다.

4. 공유할 방법을 선택하고 화면의 지침을 따릅니다.

★ 참조:모든 장치에서 사진에 액세스하려면 SkyDrive 로 업로드를 설정할 수 있습니다. 그러면 사진 을 조회할 때 메뉴에 SkyDrive 가 표시됩니다.

기능을 설정하려면 시작 화면에서 왼쪽으로 넘긴 다음 🔂 설정을 누릅니다. 응용프로그램을 눌러 넘긴 다음, 사진+카메라 > 빠른 공유 계정 및 계정을 누릅니다.

### 사진 허브에서 배경 변경

언제나 보고 싶은 멋진 장면이 있으세요? 그 사진을 사진 허브의 배경으로 설정하세요.

- 1. 사진을 누릅니다.
- 2. ••• > 배경 선택을 누릅니다.
- 3. 사진을 선택하고 ⊘을 누릅니다.
- ★ 참조:사진이 정기적으로 자동 변경되도록 휴대폰을 설정할 수도 있습니다. ●●● > 배경 자동 변경 을 누릅니다.

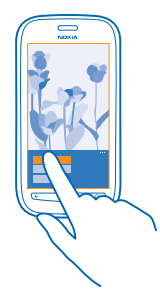

#### 앨범 만들기

특정한 때, 인물, 여행 사진을 손쉽게 검색하려면 예를 들어 주제에 따라 앨범에 사진을 정리하십시오.

1. 컴퓨터에서 Zune PC 앱을 엽니다.

2. Zune 에서 Collection(컬렉션)과 Pictures(사진)을 선택합니다. My Pictures(내 사진)에서 앨범을 마우 스 오른쪽 버튼으로 클릭하고 New album(새 앨범)을 선택한 다음 이름을 붙입니다. 3. 이 앨범에 사진을 추가하고 휴대폰과 동기화합니다.

★ 참조:Apple Mac 을 사용하는 경우 Mac App Store 에서 Windows Phone 7 Connector for Mac 를 다 운로드하십시오.

#### 앨범 삭제

폰에서 앨범을 삭제하면 앨범의 사진도 삭제됩니다. 앨범을 컴퓨터에 복사한 경우에는 앨범과 앨범의 사진이 컴퓨터에 남아 있습니다.

사진 > 앨범을 누릅니다. 앨범을 길게 누르고 삭제을 누릅니다.

폰에서 온라인 앨범을 삭제할 수 없습니다.

#### 사진을 PC 에 복사

휴대폰에서 찍은 사진을 PC 로 복사하고 싶으세요? Zune PC 앱을 사용하여 폰과 PC 간에 사진을 복사하 십시오.

1. 호환되는 USB 데이터 케이블을 사용하여 휴대폰을 호환 컴퓨터에 연결합니다.

2. 컴퓨터에서 Zune 을 엽니다. 자세한 내용은 Zune 도움말을 참조하세요.

최신 버전의 Zune 은 www.zune.net 에서 다운로드할 수 있습니다.

### 사진 허브에 사진 저장

메일이나 멀티미디어 메시지로 사진을 받을 수 있습니다. 이러한 사진을 나중에 보려면 사진 허브에 저 장합니다.

1. 메일 또는 멀티미디어 메시지에서 사진을 누릅니다.

2. ••• > 휴대폰에 저장을 누릅니다.

사진 허브에 저장된 사진을 보려면 앨범 > 저장된 사진을 누릅니다.

# 인터넷

무선 연결을 생성하고 저렴한 데이터 비용으로 웹을 검색하는 방법에 대해 알아봅니다.

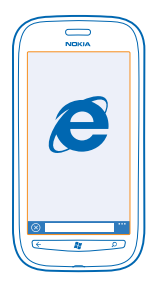

### 인터넷 연결 정의

이동 통신 사업자가 데이터 전송 비용을 고정 요금으로 부과합니까? 아니면 사용량에 따라 부과합니까? Wi-Fi 및 모바일 데이터 설정을 변경하여 이동 중에 또는 집에서 사용할 때 데이터 요금을 절약할 수 있 습니다.

일반적으로 Wi-Fi 연결을 사용하는 것이 모바일 데이터 연결을 사용하는 것보다 더 빠르고 저렴합니다. Wi-Fi 연결과 모바일 데이터 연결 모두 가능한 경우 폰은 Wi-Fi 연결을 사용합니다.

1. 시작 화면에서 왼쪽으로 넘긴 다음 ☆ 설정 > Wi-Fi 를 누릅니다. 2. Wi-Fi 네트워크이 켜짐 ██▋로 전환되었는지 확인합니다. 3. 사용할 연결을 선택합니다.

**모바일 데이터 연결 사용** 시작 화면에서 왼쪽으로 넘긴 다음 <mark>◙ 설정 > 셀룰러</mark>을 누르고 **데이터 연결**을 **켜짐**로 전환합니다.

로밍 중 모바일 데이터 연결 사용

특히 해외에서 로밍 중에 인터넷에 연결하면 데이터 요금이 크게 상승할 수 있습니다.

데이터 로밍은 폰을 사용하여 네트워크 서비스 사업자가 소유하거나 운영하지 않는 네트워크를 통해 데 이터를 수신하는 것을 의미합니다.

시작 화면에서 왼쪽으로 넘기고 🖸 설정 > 셀룰러를 누른 다음 데이터 로밍 설정을 로밍함으로 전환합니 다.

### 컴퓨터를 웹에 연결

랩톱에서 인터넷을 사용하고 싶은데 액세스할 권한이 없습니까? 랩톱 또는 기타 장치에서 폰의 셀룰러 데이터 연결을 이용하면 됩니다. Wi-Fi 연결이 생성됩니다.

1. 시작 화면에서 왼쪽으로 넘긴 다음 🐼 설정 > 인터넷 공유를 누릅니다.

2. 공유을 켜짐으로 전환합니다.

3. 연결 이름을 변경하려면 설정 > 브로드캐스트 이름을 선택한 다음 이름을 입력합니다.

### ★ 참조:연결 비밀번호를 입력할 수도 있습니다.

4. 다른 장치에서 연결을 선택합니다.

다른 장치에서는 데이터 요금제의 적용을 받는 데이터가 사용되므로 데이터 통화료가 발생할 수 있습니 다. 제공 여부 및 요금에 대한 자세한 정보는 이동 통신 사업자에 문의하시기 바랍니다.

### 웹 브라우저

최신 뉴스를 보고 즐겨찾는 웹 사이트를 방문합니다. 휴대폰에서 Internet Explorer 9 Mobile 을 사용하 여 인터넷으로 웹 페이지를 볼 수 있습니다. 브라우저에서 보안 위협에 대해 경고해 주기도 합니다.

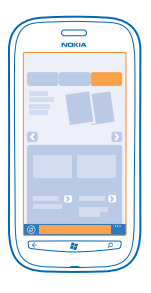

### ● Internet Explorer 를 누릅니다.

웹을 검색하려면 인터넷에 연결해야 합니다.

### 웹 검색

휴대폰에서 웹 서핑이 가능하다면 컴퓨터가 필요할까요?

★ 참조:이동 통신 사업자의 데이터 전송 서비스가 고정 요금제가 아닐 경우 데이터 요금을 절약하려 면 Wi-Fi 네트워크를 사용하여 인터넷에 연결하십시오.

### 1. @ Internet Explorer 를 누릅니다.

2. 주소 표시줄을 누릅니다. 3. 웬 주소를 입력합니다

- ★ 참조:웹 주소 접미사(예: .org)를 빠르게 쓰려면 키보드에서 접미사 키를 길게 누르고 원하는 접미
  - 사를 누릅니다.

### 4. →을 누릅니다.

★ 참조:인터넷을 검색하려면 주소 표시줄에 검색어를 입력하고 →을 누릅니다.

### 확대/축소

화면에 두 손가락을 대고 서로 모으거나 벌려서 현재 화면을 축소하거나 확대할 수 있습니다.

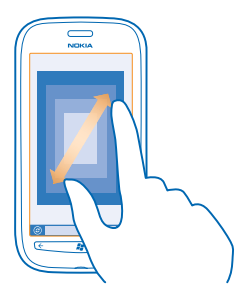

★ 참조:화면을 두 번 눌러도 됩니다.

### 새 탭 열기

동시에 여러 웹 사이트를 방문하려는 경우 최대 6 개의 브라우저 탭을 열고 전환하면서 이동할 수 있습 니다.

••• > 탭 > 근을 누릅니다.

#### 탭 전환

••• > 탭을 누르고 탭을 선택합니다.

### **탭 닫기** ••• > 탭 > ∞을 누릅니다.

### 즐겨찾기에 웹 사이트 추가

항상 동일한 웹 사이트를 방문할 경우 해당 웹 사이트를 즐겨찾기에 추가하여 빠르게 액세스할 수 있습 니다.

☑ Internet Explorer 를 누릅니다.

1.웹 사이트로 이동합니다.

- 2. ••• > 즐겨찾기에 추가를 누릅니다.
- ★ 참조:즐겨찾기 웹 사이트를 시작 화면에 고정할 수도 있습니다. 웹사이트를 검색하는 동안 ●●● > 시작 화면에 고정을 누릅니다.

**즐겨찾기 웹 사이트로 이동 ●●● > 즐겨찾기**과 웹 사이트를 누릅니다.

### 웹 페이지 공유

관심 있는 웹 페이지를 찾은 경우 이를 친구에게 문자 메시지나 메일로 보내거나 소셜 네트워크에 게시 할 수 있습니다.

1. <sup>6</sup> Internet Explorer 를 누르고 웹 사이트로 이동합니다. 2. ••• > 페이지 공유 및 공유할 방법을 누릅니다.

### 브라우저 검색 기록 지우기

검색을 마쳤으면 검색 기록, 임시 인터넷 파일과 같은 개인 데이터를 삭제할 수 있습니다.

개시(cache)는 데이터를 임시로 저장하기 위해 사용되는 메모리 위치입니다. 암호가 필요한 기밀 정보 나 보호된 서비스에 액세스했거나 액세스를 시도한 경우 사용 후마다 캐시를 지워주십시오.

### 웹 검색

Bing 검색으로 웹을 탐색하십시오. 키보드를 사용하거나 음성으로 검색어를 입력할 수 있습니다.

1. 🔎을 누릅니다.

2. 검색 상자에 검색어를 입력하고 →을 누릅니다. 제안된 일치 항목 중에서 검색어를 선택할 수도 있습니다.

3. 관련 검색 결과를 보려면 지역 또는 이미지를 눌러 넘깁니다.

### 음성 검색 사용

₽을 누르고 : ●을 선택한 다음 검색어를 말합니다.

일부 언어에서는 이 기능이 제공되지 않습니다. 기능 및 서비스 사용 가능 여부에 대한 자세한 내용은 www.windowsphone.com 에서 방법 섹션을 참조하십시오.

### 모든 인터넷 연결 종료

백그라운드에서 열려 있는 인터넷 연결을 종료하여 배터리를 절약하세요. 앱을 종료하지 않고 이 작업 을 수행할 수 있습니다.

1. 시작 화면에서 왼쪽으로 넘긴 다음 <mark>전 설정</mark> > Wi-Fi 를 누릅니다. 2. Wi-Fi 네트워크을 꺼짐 □=== 로 전환합니다.

모바일 데이터 연결 종료 시작 화면에서 왼쪽으로 넘긴 다음 ऌ 설정 > 셀룰러를 누르고 데이터 연결을 꺼짐 [■■ 로 전환합니다.

# 엔터테인먼트

잠시 짬이 날 때 즐길거리가 필요하다고요? 동영상을 보고 좋아하는 음악을 들으며 게임하는 방법에 대 해 알아봅니다.

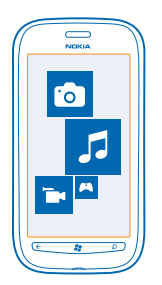

### 보고 듣기

휴대폰을 사용하여 이동 중에도 동영상을 보고 음악과 팟캐스트를 들을 수 있습니다. 응 음악+동영상을 누릅니다.

### 음악, 팟캐스트, 동영상 재생

이동하는 중에도 음악과 팟캐스트를 듣고 동영상을 감상할 수 있습니다.

1. 시작 화면에서 왼쪽으로 넘긴 다음 ◙ 음악+동영상를 누릅니다. 2. 음악, 동영상 또는 팟캐스트를 누릅니다. 3. 카테고리별로 찾아보려면 왼쪽 또는 오른쪽으로 넘깁니다. 4. 재생하고 싶은 노래, 팟캐스트 또는 동영상을 누릅니다.

★ 참조:Zune PC 앱을 사용하여 즐겨 듣는 음악 재생 목록을 만들고 이를 휴대폰으로 복사할 수도 있습니다.

### 재생 일시 중지 또는 계속

.... 또는 ) 을 누릅니다.

임의의 순서로 곡을 재생하려면 ♥을 누릅니다.

빨리 감기 또는 되감기 ☞ 또는 ☞을 길게 누릅니다.

### FM 라디오

휴대폰에서 라디오를 듣는 방법에 대해 알아봅니다.

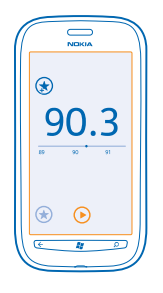

### 라디오 청취

이동 중에도 즐겨 듣는 FM 라디오를 청취할 수 있습니다.

1. 시작 화면에서 왼쪽으로 넘긴 다음 음악+동영상 > 라디오 옵션을 누릅니다. 2. 호환되는 헤드셋을 연결합니다. 헤드셋은 안테나 역할을 합니다.

### 다음 또는 이전 방송채널로 이동

화면을 좌, 우로 밀어 넘깁니다.

★ 참조:눌러 넘기기 모션을 짧게 사용하면 신호가 강한 방송국으로 건너뛸 수 있습니다.

### 라디오 방송 채널 저장

즐겨 찾는 라디오 방송 채널을 저장하여 나중에 쉽게 청취할 수 있습니다.

시작 화면에서 왼쪽으로 넘긴 다음 🛿 음악+동영상을 누릅니다.

현재 듣고 있는 방송 채널을 저장하려면 ☞을 누릅니다.

### 저장된 방송 채널 목록 보기

★을 누릅니다.

목록에서 방송 채널 삭제

☞을 누릅니다.

### 휴대폰과 PC 간에 음악 동기화

PC 에 있는 콘텐츠를 휴대폰에서 듣거나 보고 싶으세요? Zune PC 앱을 사용하여 음악과 동영상을 휴대 폰과 PC 간에 동기화하고, 미디어 컬렉션을 관리할 수 있습니다.

최신 버전의 Zune PC 앱은 www.zune.net 에서 다운로드할 수 있습니다. DRM 보호 음악은 Zune 으로 동기화할 수 없습니다.

1. USB 케이블을 사용하여 휴대폰을 호환되는 컴퓨터에 연결합니다. 2. PC 에서 Zune 을 엽니다. 자세한 내용은 Zune 도움말을 참조하세요.

★ 참조:Zune 을 사용하여 즐겨 듣는 음악 재생 목록을 만들고 휴대폰으로 그러한 음악을 복사할 수 도 있습니다.

즐거운 시간을 보내고 싶다면? 휴대폰에 게임을 다운로드하고 즐길 수 있습니다.

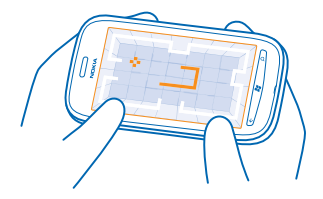

### 게임 다운로드

이동하는 중에 마켓플레이스에서 휴대폰으로 새 게임을 다운로드할 수 있습니다.

#### 1. 🔼 게임을 누릅니다.

- 2. 마켓플레이스에서 찾아보고 원하는 게임을 선택합니다.
- 3. 무료 게임을 다운로드하려면 설치를 누릅니다.
- 4. 어떤 게임을 무료로 사용해 보려면 체험을 누릅니다.
- 5. 게임을 구입하려면 구입을 누릅니다.

지불 방법의 사용 가능 여부는 소재 국가 및 이동 통신 사업자에 의해 결정됩니다.

### 게임하기

휴대폰에서 게임을 하는 것은 일종의 사회 경험이라고 할 수 있습니다. Microsoft 의 게임 서비스인 Xbox LIVE 에서는 친구들과 게임을 하고 자신의 게이머 프로필을 사용하여 게임 점수와 도전과제를 기록할 수 있습니다. 게임 허브를 통해 휴대폰 및 Xbox 콘솔에서 또는 온라인으로 이러한 게임을 할 수 있습니다.

#### A 게임를 누릅니다.

**컬렉션**으로 이동하고 게임을 누릅니다. Xbox LIVE 게임일 경우 Xbox LIVE 계정으로 로그인합니다. 아 직 계정이 없을 경우 하나 만들면 됩니다. 일부 지역에서는 Xbox LIVE 를 이용할 수 없습니다. 게임을 하 려면 먼저 휴대폰에 게임을 설치해야 합니다.

★ 참조:자주 즐기는 게임을 시작 화면에 고정할 수도 있습니다. 컬렉션 보기에서 게임을 길게 누르 고 시작 화면에 고정을 누릅니다.

#### 더 많은 게임 받기

마켓플레이스에서 새 게임을 다운로드할 수 있습니다. **컬렉션**로 넘긴 다음 **더 많은 게임 받기**을 누릅니 다.

### 게임 초대 수락

Xbox LIVE 에 로그인하고 요청으로 이동한 다음 초대를 누릅니다. 게임이 없을 경우 사용자 지역의 마켓 플레이스에서 해당 게임을 제공할 경우 평가판을 다운로드하거나 바로 구매할 수 있습니다.

**게임 계속하기** 게임으로 돌아가면 게임에 계속하기 아이콘이 있을 것입니다. 이 아이콘이 없으면 화면을 누릅니다.

# 오피스

체계적으로 개인 생활을 관리하십시오. 일정과 Microsoft Office 앱 사용 방법을 알아봅니다.

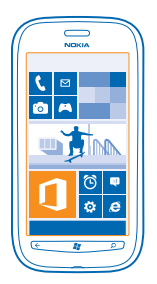

### **Microsoft Office Mobile**

Microsoft Office Mobile 이 있으면 외부에서도 사무실에서처럼 업무를 수행할 수 있습니다.

Office 허브에서 Word 문서와 Excel 통합 문서를 작성 및 편집하고, PowerPoint 슬라이드쇼를 열어 볼 수 있으며, OneNote 로 노트를 작성하고, SharePoint 로 문서를 공유할 수 있습니다.

문서를 Windows SkyDrive 에 저장할 수도 있습니다. SkyDrive 는 휴대폰, 태블릿, 컴퓨터 또는 Xbox 에 서 문서에 액세스하는 데 사용할 수 있는 클라우드 저장소입니다. 문서 작업을 중지했다가 나중에 다시 시작할 경우, 사용 중인 장치와 상관없이 마지막 위치에서 시작합니다.

Microsoft Office Mobile 은 다음으로 구성되어 있습니다.

- Microsoft Word Mobile
- Microsoft Excel Mobile
- Microsoft PowerPoint Mobile
- Microsoft OneNote Mobile
- Microsoft SharePoint Workspace Mobile
- Windows SkyDrive

### Microsoft Office 문서 읽기

Office 허브에서 Word 문서, Excel 통합 문서 또는 PowerPoint 프레젠테이션 등의 Microsoft Office 문 서를 볼 수 있습니다.

1. 시작 화면에서 왼쪽으로 넘긴 다음 ① Office 를 누릅니다.

2. 화면을 밀어 문서로 이동합니다.

3. 보려는 Word, Excel 또는 PowerPoint 파일을 누릅니다.

### Word 문서 만들기

Microsoft Word Mobile 을 사용하면 새 문서를 작성할 수 있습니다.

시작 화면에서 왼쪽으로 넘긴 다음 ☑ Office 를 누릅니다.
 문서로 넘긴 다음 ④을 누릅니다.
 빈 Word 파일이나 템플릿을 누릅니다.
 문자를 작성합니다.

5. 문서를 저장하려면 ••• > 저장을 누릅니다.

#### Word 문서 편집

Microsoft Word Mobile 을 사용하여 이동 중에도 훌륭한 문서를 작성해 보세요. 문서를 편집하고 Sharepoint 사이트에서 작업물을 공유할 수 있습니다.

시작 화면에서 왼쪽으로 넘긴 다음 ① Office 를 누릅니다.

1. 문서로 넘겨 편집하려는 Word 파일을 누릅니다. 2. 내용을 편집하려면 ⊘을 누릅니다. 3. 문서를 저장하려면 ••• > 저장을 누릅니다.

★ 참조:중요한 노트를 빠르게 접근하기 위해 시작 화면에 고정할 수 있습니다. 해당 문서를 길게 누른 다음 시작 화면에 고정을 누릅니다.

**설명 추가** ⑦ > 
⑦ = 누릅니다.

문서에서 문자 검색 Word 파일과 @을 누릅니다.

**문서를 메일로 보내기** Word 파일과 ••• > **공유...**을 누릅니다.

### Excel 통합 문서 만들기

Microsoft Excel Mobile 을 사용하면 새 Excel 통합 문서를 작성할 수 있습니다.

시작 화면에서 왼쪽으로 넘긴 다음 ☑ Office 를 누릅니다.
 문서로 넘긴 다음 ④을 누릅니다.
 빈 Excel 파일이나 템플릿을 누릅니다.
 셀을 누른 다음 페이지 상단의 텍스트 상자를 누릅니다.
 값 또는 텍스트를 입력합니다.
 통합 문서를 저장하려면 ••• > 저장을 누릅니다.

### Excel 통합 문서 편집

최신 자료와 수치를 확인하기 위해 오피스로 들어가야 할 필요가 없습니다. Microsoft Excel Mobile 을 사용하면 통합 문서를 편집하고 SharePoint 사이트에서 작업 문서를 공유할 수 있습니다.

시작 화면에서 왼쪽으로 넘긴 다음 1 Office 를 누릅니다.

1. 문서로 넘긴 다음 해당 Excel 파일을 누릅니다. 2. 다른 워크시트를 보려면 ◉와 워크시트를 누릅니다. 3. 통합 문서를 저장하려면 ••• > 저장을 누릅니다.

### 셀에 설명 추가

☞을 누릅니다.

**셀에 필터 적용** ••• > **필터 적용**을 누릅니다.

**셀 및 문자 서식 변경** ••• > **셀 서식...**을 누릅니다.

통합 문서에서 데이터 찾기 Excel 파일과 🕗을 누릅니다.

**통합 문서를 메일로 보내기** Excel 파일과 ••• > **공유...**을 누릅니다.

#### 문서 삭제

휴대폰 메모리가 부족하다면? 더 이상 필요하지 않은 Office 문서를 삭제할 수 있습니다.

시작 화면에서 왼쪽으로 넘긴 다음 ☑ Office 를 누릅니다.
 위치로 이동하고 휴대폰 또는 삭제할 다른 문서의 위치를 선택합니다.
 해당 문서를 길게 누른 다음 삭제를 누릅니다.

### PowerPoint 프레젠테이션 보기 및 편집

회의에 참석하러 가는 도중에 Microsoft PowerPoint Mobile 을 사용하여 프레젠테이션 파일을 다듬을 수 있습니다.

시작 화면에서 왼쪽으로 넘긴 다음 ☑ Office 를 누릅니다.
 문서로 전환하고, PowerPoint 파일을 누른 다음, 휴대폰을 가로 방향으로 돌립니다.
 슬라이드 간에 이동하려면 왼쪽 또는 오른쪽으로 넘깁니다.
 슬라이드를 보려면 좋을 누르고 슬라이드 이름을 누릅니다.
 슬라이드에 노트를 추가하려면 ⑨을 누릅니다.
 슬라이드를 편집하려면 ⑨을 누릅니다.
 그레젠테이션을 저장하려면 ••• > 저장을 누릅니다.

**프레젠테이션을 메일로 보내기** PowerPoint 파일과 ••• > 공유...를 누릅니다.

**프레젠테이션 삭제** PowerPoint 파일을 길게 누른 다음 **삭제**를 누릅니다.

### PowerPoint 브로드캐스트 시청

외부에서도 휴대폰에서 인터넷을 통해 회의에 참여하여 PowerPoint 프레젠테이션 브로드캐스트를 시 청할 수 있습니다.

브로드캐스트 프레젠테이션 링크가 들어 있는 메일을 열고 링크를 누릅니다.

### SharePoint Workspace Mobile 을 사용하여 문서 공유

공유한 Microsoft Office 문서에 대해 작업을 하고, 프로젝트, 일정 및 아이디어에 대해 협업을 해보세 요. Microsoft SharePoint Workspace Mobile 을 사용하면 문서를 온라인으로 찾아보고, 보내고, 편집하 며 동기화할 수 있습니다.

1. 시작 화면에서 왼쪽으로 넘긴 다음 🚺 Office 를 누릅니다.

2. 위치로 넘긴 다음 SharePoint 을 누릅니다. 3. SharePoint 사이트의 웹 주소를 입력하고 →을 누릅니다. 4. 문서를 선택합니다.

복사본이 휴대폰에 다운로드됩니다.

5. 문서를 보거나 편집하고 변경한 내용을 저장합니다.

★ 참조:휴대폰에서 문서를 오프라인으로 작업하려면 문서를 길게 누르고 항상 오프라인 유지를 선택 합니다.

SharePoint Workspace Mobile 로 돌아가기 ←을 누릅니다.

### 노트 작성

종이에 쓴 메모는 분실하기가 쉽습니다. 메모를 종이에 쓰는 대신 Microsoft OneNote Mobile 을 사용하 여 작성할 수 있습니다. 이렇게 하면 항상 메모를 가지고 다닐 수 있습니다. 노트를 SkyDrive 에 동기화 하여 휴대폰이나 컴퓨터에서 또는 웹 브라우저에서 온라인으로 OneNote 로 노트를 보고 편집할 수도 있습니다.

시작 화면에서 왼쪽으로 넘긴 다음 Ⅰ Office 를 누릅니다.
 노트로 넘긴 다음 ④을 누릅니다.
 노트를 작성합니다.
 문자에 서식을 지정하려면 ••• > 서식을 누릅니다.
 사진을 추가하려면 ⑩을 누릅니다.
 사운드 클립을 녹음하려면 ④을 누릅니다.
 가병경한 내용을 저장하려면 ←을 누릅니다.

폰에 Microsoft 계정이 설정되어 있는 경우 변경 사항이 SkyDrive 의 기본 개인(웹) 노트북에 저장되어 동기화됩니다. 그렇지 않으면, 변경 사항이 폰에 저장됩니다.

### 노트를 메일로 보내기

노트와 😳을 누릅니다.

★ 참조:중요한 노트를 빠르게 접근하기 위해 시작 화면에 고정할 수 있습니다. 노트를 길게 누른 다 음 시작 화면에 고정을 누릅니다.

### 계산하기

작업 중에 계산해야 할 필요가 있나요? 폰을 계산기로 사용할 수 있습니다.

1. 시작 화면에서 왼쪽으로 넘긴 다음 🖩 계산기를 누릅니다.

★ 참조:기본 계산기를 사용하려면 휴대폰 업라이트를 잠시 동안 누릅니다. 공학 계산기를 사용하려 면 휴대폰을 옆으로 돌립니다.

계산식의 첫 번째 숫자를 입력합니다.
 더하기나 빼기 같은 연산을 누릅니다.
 계산식의 두 번째 숫자를 입력합니다.
 를 누릅니다.

이 기능은 개인용으로 설계된 것입니다. 정확성에 한계가 있을 수 있습니다.

### 일정

약속, 작업, 일정을 자동으로 업데이트하는 방법을 알아보십시오.

### 할 일 목록에 작업 추가

직장에서 처리할 중요한 작업이 있거나, 도서관에 책을 반환해야 하거나, 이벤트에 참석해야 합니까? 일 정에 작업(할 일)을 추가할 수 있습니다. 마감 시간이 지정되어 있는 경우 미리 알림을 설정합니다.

1. 시작 화면에서 왼쪽으로 넘긴 다음 🖸 일정를 누릅니다.

2. 화면을 밀어 할일로 이동합니다. 3. ⊕을 누른 다음 필드에 입력합니다

4. 미리 알림을 추가하려면 미리 알림을 켜짐 ██▋로 전환하고 미리 알림 날짜와 시간을 설정합니다. 5. ◉을 누릅니다.

작업을 완료된 상태로 표시 해당 작업을 길게 누른 다음 **완료**을 누릅니다.

**작업 편집 또는 삭제** 해당 작업을 길게 누른 다음 **편집** 또는 **삭제**을 누릅니다.

#### 약속 추가

기억해야 할 약속이 있나요? 일정관리에 추가하십시오.

1. 시작 화면에서 왼쪽으로 넘긴 다음 🖸 일정를 누릅니다.

2. 일별보기 또는 목록보기로 전환한 다음 +을 누릅니다.

3. 필드에 입력합니다.

4. 미리 알림을 추가하려면 세부 정보 > 미리 알림을 누른 다음 미리 알림 시간을 설정합니다. 5. (♠)을 누릅니다.

약속 편집 또는 삭제

해당 약속을 길게 누른 다음 편집 또는 삭제을 누릅니다.

### 스케줄 보기

일정 이벤트를 다른 보기에서 검색할 수 있습니다.

1. 시작 화면에서 왼쪽으로 넘긴 다음 🔽 일정를 누릅니다. 2. 일정 보기를 전환하려면 왼쪽 또는 오른쪽으로 넘깁니다.

전체 월 보기

일별보기 또는 목록보기 보기에서 🗊을 누릅니다.

★ 참조:위 또는 아래로 넘기면서 익월 또는 전월로 이동합니다. 특정 월로 바로 이동하려면 화면의 위 쪽에서 해당 월을 선택합니다.

#### 특정 일 보기

일별보기 또는 목록보기 보기에서 🗊과 일을 누릅니다.

### 복수 일정 사용

휴대폰에서 메일 계정을 설정할 때 모든 계정의 일정을 한 곳에서 확인할 수 있습니다.

1. 시작 화면에서 왼쪽으로 넘긴 다음 🔽 일정를 누릅니다.

2. 일정을 표시하거나 숨기려면 ••• > 설정을 선택하고 일정을 켜기 또는 끄기로 전환합니다.

★ 참조:일정을 숨기면 일정 이벤트와 미리 알림이 다른 일정 보기에 표시되지 않습니다.

**각 일정에 대한 색상 변경** ●●● > **설정**을 누르고 현재 색상과 새 색상을 선택합니다.

# 휴대폰 관리 및 연결

폰과 내용을 관리하십시오. 액세서리와 네트워크 연결, 파일 전송, 백업 생성, 폰 장금 및 소프트웨어 자 동 업데이트 방법을 알아보십시오.

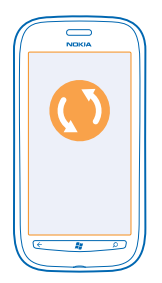

### 폰 최신 상태 유지

폰의 소프트웨어와 앱을 업데이트하는 방법을 알아봅니다.

### 휴대폰 소프트웨어 업데이트

Zune PC 앱을 사용하여 휴대폰 소프트웨어를 업데이트함으로써 새 기능과 개선된 기능을 사용할 수 있 습니다. Zune 을 통해 폰 소프트웨어를 업데이트하면 개인 콘텐츠가 폰에서 삭제되지 않습니다.

필요한 요소:

- Zune 앱
- 호환 컴퓨터
- 고속 인터넷 연결
- 호환되는 USB 케이블

업데이트를 시작하기 전에 휴대폰 배터리가 충분한지 확인합니다.

1. Zune 을 PC 에 다운로드하여 설치하려면 www.zune.net 로 이동하십시오.

★ 참조:Apple Mac 을 사용하는 경우 Mac App Store 에서 Windows Phone 7 Connector for Mac 를 다 운로드하십시오.

2. USB 케이블을 사용하여 휴대폰을 컴퓨터에 연결합니다.

**3.** Zune 을 엽니다.

4. Zune 에서 업데이트가 있는지 확인할 때까지 기다린 후 컴퓨터에 표시되는 지침을 따릅니다.

★ 참조:업데이트 중 오류 메시지가 표시되면 오류 코드를 기록한 후 support.microsoft.com 에서 검 색하여 무엇이 문제인지 확인해 보세요.

소프트웨어 업데이트 중 휴대폰은 자동으로 백업됩니다. 휴대폰 소프트웨어를 업데이트하지 않고 Zune 또는 Windows Phone 7 Connector for Mac 를 사용하여 휴대폰을 컴퓨터와 동기화할 수도 있습니다.

### 업데이트에 대해 알리도록 휴대폰 설정

🔯 설정을 누른 다음, 시스템 업데이트 > 새 업데이트가 있을 경우 알림을 누릅니다.

### 메모리와 저장소

폰에서 사진, 앱, 기타 자료를 관리하는 방법을 알아봅니다.

#### 휴대폰의 데이터 백업 및 복원

돌이킬 수 없는 상황에 대비하여 휴대폰과 데이터를 컴퓨터에 백업하십시오.

(USB 케이블을 사용하여 휴대폰을 처음 연결했던) 기본 컴퓨터를 사용하여 휴대폰을 업데이트할 경우, 소프트웨어를 업데이트할 때 설정, 문서, 사진, 음악, 동영상이 자동으로 백업됩니다. 다른 컴퓨터를 사 용하여 휴대폰 소프트웨어를 업데이트하는 경우에는 백업이 생성되지 않습니다. Zune 설정에서 기본 컴퓨터를 변경할 수 있습니다.

아직 Zune 이 설치되지 않은 경우 www.zune.net 으로 이동하여 최신 버전을 컴퓨터에 다운로드하여 설 치하십시오. Apple Mac 을 사용하는 경우 Mac App Store 에서 Windows Phone 7 Connector for Mac 를 다운로드하십시오.

1. USB 케이블을 사용하여 휴대폰을 호환 컴퓨터에 연결합니다.

2. Zune 을 엽니다.

3. Zune 에서 업데이트가 있는지 확인할 때까지 기다린 후 컴퓨터에 표시되는 지침을 따릅니다.

다운로드한 앱은 백업에 포함되지 않을 수 있습니다. 이러한 앱은 마켓플레이스에서 무료로 다시 다운 로드할 수 있습니다. 데이터 전송에 따른 이용료가 발생할 수 있습니다. 자세한 내용은 해당 네트워크 서 비스 사업자에게 문의하십시오.

★ 참조:휴대폰 소프트웨어를 업데이트하지 않고 Zune 또는 Windows Phone 7 Connector for Mac 를 사용하여 휴대폰을 컴퓨터와 동기화할 수도 있습니다. 동기화해도 시스템 설정 또는 앱은 백업되지 않습니다. 연락처를 Outlook 과 동기화하도록 휴대폰을 설정할 수도 있습니다. 그러면 컴퓨터에서 휴대폰으로 연락처를 복원할 수 있습니다.

#### 휴대폰에 백업 복원

USB 데이터 케이블을 사용하여 휴대폰을 기본 컴퓨터에 연결하고 Zune 을 사용하여 백업된 콘텐츠와 이전 버전의 휴대폰 소프트웨어를 복원합니다.

#### USB 연결을 사용하여 휴대폰과 컴퓨터 동기화

Zune PC 앱을 사용하여 휴대폰을 컴퓨터에 동기화하면 음악과 사진 및 기타 내용을 손상 없이 안전하 게 유지할 수 있습니다.

아직 Zune 이 설치되지 않은 경우 www.zune.net 으로 이동하여 최신 버전을 컴퓨터에 다운로드하여 설 치하십시오. Apple Mac 을 사용하는 경우 Mac App Store 에서 Windows Phone 7 Connector for Mac 를 다운로드하십시오.

1. USB 케이블을 사용하여 휴대폰을 호환 컴퓨터에 연결합니다.

2. Zune 을 엽니다.

3. Zune 이 휴대폰을 동기화하는 동안 기다리십시오.

Zune 설정에서 동기화 설정을 변경할 수 있습니다.

★ 참조:연락처를 Outlook 과 동기화하도록 휴대폰을 설정할 수도 있습니다. 그러면 컴퓨터에서 휴대 폰으로 연락처를 복원할 수 있습니다.

### ★ 참조:Wi-Fi 네트워크를 통해 무선으로 자동 동기화되도록 휴대폰을 설정할 수도 있습니다.

동기화해도 시스템 설정 또는 앱은 백업되지 않습니다.

### 컴퓨터와 무선으로 동기화

무선 동기화를 설정한 경우 USB 케이블을 사용하지 않고 휴대폰과 컴퓨터를 동기화할 수 있습니다.

아직 Zune 이 설치되지 않은 경우 www.zune.net 으로 이동하여 최신 버전을 컴퓨터에 다운로드하여 설 치하십시오. Apple Mac 을 사용하는 경우 Mac App Store 에서 Windows Phone 7 Connector for Mac 를 다운로드하십시오.

1. USB 케이블을 사용하여 휴대폰을 호환 컴퓨터에 연결합니다.

2. Zune 을 엽니다.

3. 컴퓨터에서 설정 > 전화을 선택합니다.

4. 휴대폰이 Wi-Fi 네트워크에 연결되어 있는지 확인합니다.

5. 컴퓨터에서 무선 동기화 설정을 선택하고, 컴퓨터에 표시되는 지침을 따릅니다.

### 무선 동기화를 시작하려면

- 휴대폰과 컴퓨터를 동일한 무선 네트워크에 연결해야 합니다.
- 휴대폰의 배터리 수준이 절반 이상이어야 합니다.
- 휴대폰을 콘센트에 연결해야 합니다.

무선 동기화가 시작되는 데 최대 15 분까지 걸릴 수 있습니다. 동기화 중에는 휴대폰을 사용할 수 없습니 다.

#### SkyDrive

내용을 클라우드에 저장하십시오. 이제 즐겨찾기나 새로운 앱을 위해 메모리를 비울 걱정은 필요가 없 습니다.

SkyDrive 는 모든 문서와 사진을 위한 클라우드 저장소이므로 필요할 때 문서나 사진에 액세스하고, 공 유하고, 복원할 수 있습니다.

SkyDrive 를 사용하면 폰이나 태블릿 또는 컴퓨터에서 사진과 문서 등을 찾아볼 수 있습니다. 애플리케 이션에 따라서는 이전에 작업하던 부분부터 문서 작업을 계속할 수 있습니다.

여러 곳에서 SkyDrive 의 정보에 액세스할 수 있습니다. 예를 들어 사진 허브에서 SkyDrive 에 사진을 저 장하거나 Office 허브에서 Office 문서를 관리할 수 있습니다.

★ 참조:클라우드의 정보를 폰에서 손쉽게 관리하려면 마켓플레이스에서 SkyDrive 애플리케이션을 다운로드하십시오.

### 장치 간 사진 및 문서 공유

SkyDrive 를 이용하면 다른 장치에서 업로드한 사진, 문서 및 기타 정보에 손쉽게 액세스할 수 있습니 다.

폰이나 태블릿 또는 컴퓨터에 저장되어 있는 사진, 문서 또는 기타 정보를 SkyDrive 에 업로드하려면 Microsoft 계정으로 로그인해야 합니다. 다른 장치에서 업로드된 콘텐츠에 액세스하려면 해당 콘텐츠 를 업로드할 때 사용했던 것과 동일한 Microsoft 계정으로 로그인해야 합니다. 콘텐츠를 업로드하거나 다운로드하려면 인터넷에 연결해야 합니다. 데이터 요금제를 이용하고 있지 않 은 경우 데이터 전송 비용이 급증할 수 있습니다. 데이터 요금에 대한 자세한 정보는 네트워크 서비스 사 업자에 문의하시기 바랍니다.

여러 곳에서 SkyDrive 의 정보에 액세스할 수 있습니다. 폰에서는 사진 허브의 사진과 문서를 확인하거 나 Office 허브의 Office 문서를 열어 볼 수 있습니다. 마켓플레이스에서 SkyDrive 애플리케이션을 다운 로드하여 폰에 있는 모든 종류의 파일을 보고 관리할 수도 있습니다.

태블릿 또는 컴퓨터의 경우 www.skydrive.com 에서 온라인으로 정보를 관리하거나 SkyDrive 애플리케 이션을 사용하여 데스크톱에서 바로 SkyDrive 에 액세스할 수 있습니다. SkyDrive 애플리케이션이 없으 면 www.skydrive.com 에서 다운로드하여 설치할 수 있습니다.

★ 참조:SkyDrive 애플리케이션을 사용하면 Windows 탐색기나 Finder 같은 파일 관리자의 SkyDrive 폴더에 업로드할 파일을 끌어다 놓는 것만으로도 파일이 SkyDrive 에 자동으로 업로드됩니다.

### 폰 메모리 공간 확보

추가 앱을 설치하고 더 많은 콘텐츠를 추가하기 위해 가용 휴대폰 메모리를 늘려야 합니까? 더 이상 필요하지 않을 경우 삭제할 수 있는 항목은 다음과 같습니다.

- 텍스트, 멀티미디어 및 메일 메시지
- 연락처 항목 및 정보
- 앱
- 음악, 사진 또는 동영상

#### 휴대폰에서 앱 삭제

설치된 앱 중에서 더 이상 사용하지 않는 앱을 삭제하여 사용 가능한 메모리를 확보할 수 있습니다.

1. 시작 화면에서 왼쪽으로 넘겨 앱 메뉴를 엽니다.

2. 해당 앱을 길게 누른 다음 제거를 누릅니다. 일부 앱은 삭제할 수 없습니다.

앱을 삭제할 경우 마켓플레이스에서 제공하는 한 다시 구매하지 않고 재설치할 수 있습니다.

설치된 앱에서 삭제된 앱을 사용할 경우 설치된 앱의 작동이 중지될 수 있습니다. 자세한 내용은 설치 된 앱의 사용 설명서를 참조하십시오.

### 보안

휴대폰과 데이터를 보호하는 방법에 대해 알아봅니다.

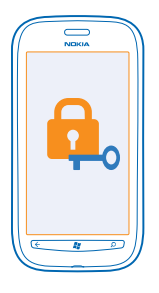

### 휴대폰이 자동으로 잠기도록 설정

휴대폰을 무단으로 사용하지 못하도록 보호하고 싶으세요? 보안 코드를 정의하여 휴대폰을 사용하지 않을 때 자동으로 잠기도록 휴대폰을 설정하세요.

1. ፼ 설정 > 잠금+배경 화면을 누릅니다. 2. 비밀번호를 ██▋켜짐으로 설정하고, 보안 코드(최소 4 자리 숫자)를 입력합니다. 3. 다음 시간 후 비밀번호 요구를 누르고 휴대폰을 자동으로 잠글 시간 간격을 지정합니다.

보안 코드가 공개되지 않도록 휴대폰과 별도의 안전한 장소에 보관하도록 합니다. 보안 코드를 기억하 지 못하고 찾을 수 없거나 틀린 코드를 너무 많이 입력하면 휴대폰 서비스를 받아야 합니다. 이 경우 비 용이 부과될 수 있고 휴대폰의 모든 개인 데이터가 삭제될 수 있습니다. 자세한 정보는 Nokia Care 에 문 의하시기 바랍니다.

### 휴대폰 장금 해제

전원 키를 누르고 잠금 화면을 위로 밀어 올린 다음, 보안 코드를 입력합니다.

### 잠겨 있는 상태에서 폰 사용

잠겨 있는 상태에서 보안 코드를 입력하지 않고 폰의 특정 기능을 사용할 수 있습니다.

폰을 깨우려면 전원 키를 누릅니다.

### 카메라 열기

카메라 키를 길게 누릅니다.

**수신 전화 알림 방법 변경** 볼륨 키를 누른 다음, ℗, ● 또는 을 누릅니다��.

#### 음악 일시 중지 또는 계속, 다른 곡으로 건너뛰기

화면의 위쪽에 표시되는 음악 플레이어 컨트롤을 사용합니다.

### PIN 코드 변경

SIM 카드가 기본 PIN 코드로 제공된 경우 더 안전한 코드로 변경할 수 있습니다.

1. 시작 화면에서 왼쪽으로 넘긴 다음 ☑ 설정옵션을 누릅니다. 2. 응용프로그램로 넘긴 다음 전화을 누릅니다. 3. SIM PIN 변경을 누릅니다.

© 2013 Nokia. 권리유보.

PIN 코드는 4 - 8 자리로 설정할 수 있습니다.

### 분실한 휴대폰 찾기

휴대폰을 잃어버렸거나 도난 당하셨나요? 내 휴대폰 찾기를 사용하여 휴대폰을 찾아 원격으로 잠그거 나 모든 데이터를 삭제할 수 있습니다.

- 1. www.windowsphone.com 으로 이동합니다.
- 2. 폰에서 사용한 것과 동일한 Windows Live ID 를 사용하여 로그인합니다.
- 3. 내 휴대폰 찾기를 선택합니다.

다음과 같은 조치를 취할 수 있습니다.

- 지도에서 휴대폰 위치 확인
- 휴대폰이 무음으로 설정되어 있더라도 전화 벨 울리게 하기
- 휴대폰을 잠그고 돌려 받을 수 있도록 메시지 표시하기
- 원격으로 휴대폰의 모든 데이터 삭제

사용 가능한 옵션은 다를 수 있습니다.

### Wi-Fi

Wi-Fi 연결 사용에 대해 자세히 알아봅니다.

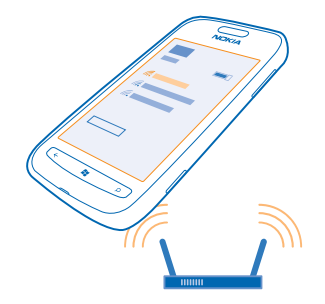

#### Wi-Fi 연결

휴대폰에서는 사용 가능한 연결이 있는지 정기적으로 확인하여 알립니다. 화면 상단에 알림이 잠깐 나 타납니다. Wi-Fi 연결을 관리하려면 알림을 선택합니다.

시작 화면에서 왼쪽으로 넘기고 🐼 설정 > Wi-Fi 를 누릅니다.

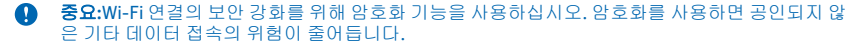

Wi-Fi 위치 확인은 위성 신호를 사용할 수 없을 경우, 특히 실내에 있거나 건물 사이에 있을 때 위치 확 인 정확도를 향상시킵니다. 휴대폰 설정에서 Wi-Fi 를 끌 수도 있습니다.

### Wi-Fi 에 연결

Wi-Fi 네트워크 연결은 인터넷에 액세스할 수 있는 간편한 방법입니다. 외부에서 도서관이나 인터넷 카 페 등의 공용 장소 Wi-Fi 네트워크에 연결할 수 있습니다.

시작 화면에서 왼쪽으로 넘긴 다음 🔯 설정를 누릅니다.

1. Wi-Fi 를 누릅니다. 2. Wi-Fi 네트워크이 켜짐 ██▋로 전환되었는지 확인합니다. 3. 사용할 연결을 선택합니다.

연결 종료 Wi-Fi 을 누른 다음 Wi-Fi 네트워크을 꺼짐 □ ■ 로 전환합니다.

### **Bluetooth**

폰이나 컴퓨터, 헤드셋, 카 키트 등 다른 호환 장치에 무선으로 연결할 수 있습니다.

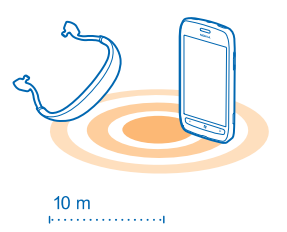

시작 화면에서 왼쪽으로 넘긴 다음 🔯 설정 > Bluetooth 를 누릅니다.

Bluetooth 무선 기술을 사용한 장치는 전자파를 사용하여 통신하므로 가시거리 내에 둘 필요가 없습니다. 그러나 서로 10m(33 피트) 이내에 있어야 하며 가까운 거리라도 사이에 벽과 같은 장애물이나 다른 전자 장치가 있을 경우 연결이 끊길 수 있습니다.

Bluetooth 를 켜면 연결된 장치가 휴대폰에 연결될 수 있습니다. 다른 장치에서 내 휴대폰을 검색하려 면 Bluetooth 설정 보기를 열어야 합니다.

알 수 없는 장치와 연결하거나 알 수 없는 장치의 연결 요청을 허용하지 마십시오. 그러면 유해한 콘텐츠 로부터 휴대폰을 보호할 수 있습니다.

#### 무선 헤드셋 연결

무선 헤드셋(별도 제공)을 사용하면 손을 쓰지 않고 계속해서 말할 수 있습니다. 예를 들어, 통화 중에도 컴퓨터 작업을 하는 등 하고 있는 일을 중단할 필요가 없습니다.

시작 화면에서 왼쪽으로 넘긴 다음 ☑ 설정 > Bluetooth 를 누릅니다.
 상태를 켜짐 □□□으로 전환합니다.
 헤드셋이 꺼져 있는지 확인합니다.
 헤드셋에서 연결 과정을 시작해야 할 수 있습니다. 자세한 내용은 헤드셋 사용 설명서를 참조하십시오.

© 2013 Nokia. 권리유보.

4. 휴대폰과 헤드셋을 연결하려면 목록에서 헤드셋을 누릅니다. 5. 암호를 입력해야 합니다. 자세한 내용은 헤드셋 사용 설명서를 참조하십시오.

### Bluetooth 를 사용하여 콘텐츠 보내기

콘텐츠를 공유하거나 촬영한 사진을 친구에게 보내고 싶다면? Bluetooth 를 사용하면 사진과 기타 콘텐 초를 호환 장치 또는 컴퓨터에 무선으로 전송할 수 있습니다. JPG, BMP, GIF, PNG 이미지의 전송이 가능 합니다. 폰에 Bluetooth 공유 앱이 없는 경우 마켓플레이스에서 다운로드할 수 있습니다.

1. 두 폰에 모두 Bluetooth 가 켜져 있는지 확인합니다. 2. 시작 화면에서 왼쪽으로 넘긴 다음 Bluetooth 공유 > 공유를 누릅니다. 3. 최근에 받은 사진과 파일을 보려면 왼쪽으로 넘깁니다. 4. 다른 폭과 연결되지 않은 경우 아직 준비되지 않았습니다. 먼저 다른 휴대폰과 연결하세요.를 누릅니 Гŀ

5. 최근 목록에서 장치를 선택합니다.

★ 참조:최근의 장치가 없을 경우 기타를 누릅니다.

6. 사진 또는 파일을 누르고 보낼 콘텐츠를 선택한 다음 Bluetooth 로 공유...를 누릅니다.

### 액세스 코드

폰의 각각 다른 코드가 어디에 사용되는지 궁금하셨죠?

| PIN 코드<br>(4-8 자리)            | 이 코드는 SIM 카드를 무단으로 사용하지 못하도<br>록 보호하며 일부 기능에 액세스하는 데 필요합니<br>다. |
|-------------------------------|-----------------------------------------------------------------|
|                               | 휴대폰을 켤 때 PIN 코드를 요청하도록 설정할 수<br>있습니다.                           |
|                               | 코드가 카드와 함께 제공되지 않았거나 코드를 잊<br>어버린 경우 네트워크 서비스 사업자에게 문의하<br>십시오. |
|                               | 코드를 연속 세 번 잘못 입력한 경우 PUK 코드를 사<br>용하여 코드의 차단을 해제해야 합니다.         |
| РИК                           | 이 코드는 PIN 코드의 차단을 해제하는 데 필요합<br>니다.                             |
|                               | 코드가 SIM 카드와 함께 제공되지 않은 경우 네트<br>워크 서비스 사업자에 문의하십시오.             |
| 보안 코드(잠금 코드, 암호)<br>(최소 4 파리) | 휴대폰을 무단으로 사용하지 못하도록 보호합니<br>다.                                  |
| (피노 • 시디)                     | 사용자가 정의한 잠금 코드를 요청하도록 휴대폰<br>을 설정할 수 있습니다.                      |
|                               | 코드가 공개되지 않도록 휴대폰과 별도의 안전한<br>장소에 보관하도록 합니다.                     |

| 코드가 기억나지 않는데 휴대폰이 잠겨 있을 경<br>우 서비스를 받아야 합니다. 이 경우 비용이 부과<br>될 수 있고 휴대폰의 모든 개인 데이터가 삭제될 수<br>있습니다. |
|---------------------------------------------------------------------------------------------------|
| <br>자세한 정보는 Nokia Care 에 문의하시기 바랍니<br>다.                                                          |

# 도움말 및 지원 서비스

폰 사용 방법에 대한 자세한 내용을 보려는 경우 또는 폰 작동 방법을 잘 모를 경우 확인해볼 수 있는 여 러 지원 채널이 있습니다.

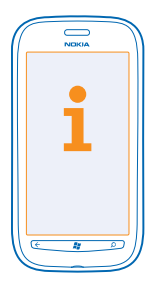

폰을 최대한 활용하는 데 도움을 얻기 위해 www.nokia.com/support 를 탐색할 수 있습니다. 다음을 찾아볼 수 있습니다.

- 문제 해결
- 토론 내용
- 앱 및 다운로드에 대한 뉴스
- 소프트웨어 업데이트 정보
- 기능 및 기술에 대한 자세한 내용과 장치 및 액세서리 호환성

일부 언어에서는 문제 해결 및 토론이 지원되지 않을 수 있습니다.

지원 동영상을 보려면 www.youtube.com/NokiaSupportVideos 로 이동하십시오.

#### 폰이 응답하지 않을 경우

다음을 수행하십시오.

- 휴대폰을 끄고 배터리를 분리합니다. 잠시 후 배터리를 다시 넣은 다음, 폰을 다시 켭니다.
- 폰을 초기화합니다. 초기 설정이 복원되며, 사용자가 구입 및 다운로드한 앱을 포함하여 모든 개인 콘텐츠가 지워집니다. 시작 화면에서 왼쪽으로 넘긴 다음 🖸 설정 > 정보 > 휴대폰 초기화 옵션을 누 릅니다.

그래도 문제가 해결되지 않으면 네트워크 서비스 사업자나 Nokia 에 수리 옵션에 대해 문의하십시오. 수 리 중에 폰에 있는 모든 개인 데이터가 삭제될 수 있으므로 수리를 위해 서비스 센터를 방문하기 전에 반 드시 데이터를 백업하십시오.

# 제품 및 안전 수칙

### 네트워크 서비스 및 비용

WCDMA 900, 1900, 2100 및 GSM/EDGE 850, 900, 1800, 1900MHz 네트워크에서만 기기를 사용할 수 있습니다. 이동 통신 사업자 에 가입해야 합니다.

일부 가능을 사용하고 콘텐츠를 다운로드하려면 네트워크에 연결해야 하며 데이터 비용이 발생할 수 있습니다. 일부 가능에 가입해 야 할 수도 있습니다.

### 긴급 통화 걸기

1. 폰이 꺼져 있는지 확인합니다. 2. 신호 강도가 적당한지 확인합니다.

다음을 수행해야 할 수도 있습니다.

- 기기에 SIM 카드를 넣습니다.
- 통화 차단, 고정 발신 또는 폐쇄 이용자 그룹과 같은 기기의 통화 제한 기능을 끕니다.
- 비행기 모드가 설정되어 있지 않은지 확인합니다.
- 폰 화면과 키가 잠겨 있을 경우 잠금을 해제합니다.

3. 👪 아이콘을 누릅니다.

4. 🕻 아이콘을 선택합니다.

5. • 아이콘을 선택합니다.

6. 현재 위치의 공식 긴급 전화 번호를 입력합니다. 긴급 전화 번호는 지역/국가마다 다릅니다.

- 7. 통화을(를) 선택합니다.
- 8. 필요한 정보를 가능한 한 정확하게 제공합니다. 통화를 끝내도 좋다는 승인을 받기 전에는 전화를 끊지 마십시오.

폰을 처음 켜면 Microsoft 계정을 만들고 폰을 설정하라는 메시지가 나타납니다. 계정을 만들고 폰을 설정하는 중 긴급 전화를 걸려 면 **긴급 전화 버튼을 누르십시오** .

중요.해당 폰에서 인터넷 전화를 지원할 경우,휴대폰 무선 전화와 인터넷 전화를 모두 활성화합니다. 폰에서 무선 네트워크 와 해당 인터넷 전화 서비스 사업자를 통해 긴급 통화를 시도할 수 있습니다. 일부 상황에서는 통화 연결이 어려울 수도 있습니다. 의료 응급과 같은 중요한 통신의 경우 무선 폰만 단독으로 사용하지 않도록 하십시오.

### 기기 관리 방법

기기, 배터리, 충전기, 액세서리는 주의해서 취급해야 합니다. 다음은 기기 사용 시 따라야 할 권장 사항입니다.

- 기기를 건조한 곳에 보관하십시오. 강우, 습기 및 모든 종류의 액체나 수분 속에 포함되어 있는 미네랄 성분은 전자 회로를 부식 시킬 수 있습니다. 기기가 물에 젖으면 배터리를 분리하고 기기를 건조시키십시오.
- 먼지가 많고 더러운 장소에서 기기를 사용하거나 보관하지 마십시오.
- 온도가 너무 높은 곳에 기기를 보관하지 마십시오. 고온으로 인해 기기나 배터리가 손상될 수 있습니다.
- 온도가 너무 낮은 곳에 기기를 보관하지 마십시오. 기기가 정상 온도까지 과열되면 기기 내부에 습기가 발생하여 기기가 손상 될 수 있습니다.
- 사용 설명서에서 지시한 경우 외에는 기기를 열지 마십시오.
- 허가 없이 개조할 경우 기기가 손상되거나 무선 기기 법규에 저촉될 수 있습니다.
- 떨어뜨리거나 충격을 주거나 흔들어서도 안 됩니다. 거칠게 다루면 기기가 부서질 수 있습니다.
- 부드럽고 깨끗한 마른 천만 사용하여 기기 겉면을 닦아냅니다.
- 기기를 도색하지 마십시오. 페인트는 정상적인 작동을 방해할 수 있습니다.
- 최적의 성능을 위해 가끔씩 기기의 전원을 끄고 배터리를 분리하십시오.
- 자석이나 자기장에서 기기를 멀리 떨어뜨려 놓으십시오.
- 중요한 데이터는 안전하게 보관하고 기기, 메모리 카드 또는 컴퓨터 등 최소한 두 곳에 별도로 저장하거나 따로 적어 두십시오.

#### 재활용

수명이 다한 전자 제품, 배터리 및 포장재는 전용 수거 장소에 분리 수거하십시오. 분리 수거는 쓰레기 무단 폐기를 방지하고 자원 재 활용을 촉진할 수 있습니다. www.nokia.com/recycle 에서 Nokia 제품을 재활용하는 방법을 확인하십시오.

### 디지털 권한 관리 정보

본 기기를 사용할 때는 항상 법규를 준수하고 현지 관행, 개인 정보 보호 규정 및 저작권을 비롯한 타인의 법적 권리를 침해하지 않도 록 하십시오. 저작권 보호를 위해 사진, 음악 및 기타 내용을 복사, 수정 또는 전송할 수 없도록 되어 있습니다.

디지털 권한 관리(DRM) 보호 콘텐츠는 콘텐츠 사용 권한을 정의하는 관련 라이센스와 함께 제공됩니다.

이 기기를 사용하여 WMDRM 10(으)로 보호되는 콘텐츠에 액세스할 수 있습니다. 특정 DRM 소프트웨어에서 콘텐츠를 보호하지 못 하는 경우 콘텐츠 소유자는 해당 DRM 소프트웨어의 새 DRM 보호 콘텐츠 접속 권한을 철회하도록 요청할 수 있습니다. 권한이 철회 되면 기기 내에 있는 기존의 DRM 보호 콘텐츠를 갱신하는 것도 금지됩니다. 해당 DRM 소프트웨어를 철회해도 다른 유형의 DRM 을 통해 보호되는 콘텐츠를 사용하거나 DRM 을 통해 보호되지 않는 콘텐츠를 사용하는 데는 아무런 지장이 없습니다.

기가에 WMDRM 보호 콘텐츠가 포함된 경우 기기 메모리가 포맷되면 라이센스와 콘텐츠가 모두 손실됩니다. 기기의 파일이 손상된 경우 라이센스와 콘텐츠 또한 손실될 수 있습니다. 라이센스나 콘텐츠가 손실되면 기기의 동일한 콘텐츠에 대한 사용 권한이 제한 될 수 있습니다. 자세한 내용은 해당 이동 통신 사업자에게 문의하십시오.

### 배터리 및 충전기 정보

기기에는 정품 BP-3L 충전 배터리만 사용하십시오. 이 기기에 사용할 수 있는 추가 배터리 모델이 있을 수 있습니다.

AC-10, AC-50 충전기를 사용하여 기기를 충전하십시오. 충전기 플러그 유형은 다를 수 있습니다.

배터리는 수백 번 충전할 수 있지만 결국 수명을 다하는 소모품입니다. 기기의 통화 및 대기 시간이 평소보다 현저하게 짧아질 경우 배터리를 교체하시기 바랍니다.

#### 배터리 안전

배터리를 분리할 때는 항상 먼저 기기의 스위치를 끄고 충전기의 플러그를 빼야 합니다. 충전기나 액세서리를 분리하려면 코드가 아 닌 플러그를 잡아당기십시오.

충전기를 사용하지 않을 때 충전기를 분리하십시오. 충전이 완료된 배터리를 충전기에 계속 연결해 두지 마십시오. 과충전은 배터 리 수명을 단축시킬 수 있습니다. 완전히 충전한 배터리를 사용하지 않은 채로 두면 시간이 지남에 따라 방전됩니다.

배터리는 항상 15°℃~25°℃ 의 온도에서 보관하십시오. 온도가 너무 높거나 낮으면 배터리의 충전 용량과 수명이 단축될 수 있습니 다. 뜨겁거나 차가운 배터리를 기기에 장착할 경우 기기가 일시적으로 작동하지 않을 수 있습니다.

배터리의 금속 부분에 금속성 물체가 닿을 경우 합선이 발생할 수 있습니다. 이 경우 배터리나 다른 물체가 손상될 수 있습니다.

배타리를 불 속에 넣지 마십시오. 폭발의 위험이 있습니다. 해당 지역/국가 규정을 준수하십시오. 가능한 경우 재활용하십시오. 일 반 가정용 쓰레기와 동일하게 처리해서는 안 됩니다.

배터리를 분해하거나, 자르거나, 분쇄하거나, 구부리거나, 구멍을 내거나, 어떤 방식으로든 달리 손상시키지 마십시오. 배터리가 누 출된 경우 액체가 피부나 눈에 닿지 않도록 하십시오. 배터리 누액이 피부나 눈에 닿은 경우에는 즉시 흐르는 물로 해당 부위를 씻 어 내거나 의사의 도움을 받으십시오. 배터리를 변경하거나, 이물질을 넣거나, 물이나 다른 액체에 담그거나 노출시키지 마십시오. 배터리가 손상된 경우 폭발할 수 있습니다.

배터리와 충전기는 본래의 용도로만 사용하십시오. 부적절하게 사용하거나, 무단으로 사용하거나, 호환되지 않는 배터리나 충전기 를 사용할 경우 화재, 폭발 또는 기타 위용이 발생할 수 있고 승인이나 보증이 무효화될 수 있습니다. 배터리나 충전기가 손상된 것 같으면 계속 사용하기 전에 서비스 센터에 가져가십시오. 손상된 배터리나 충전기는 절대 사용하지 마십시오. 충전기는 실내에서 만 사용하십시오.

#### 배터리 경고

경고: 발열, 화재, 폭발 등의 위험을 수반할 수 있으니 다음 사항을 지켜주시기 바랍니다.

a) 배터리에 부풀음이 발생하는 경우 지역 제조업체 또는 서비스 센터에 즉시 문의하시기 바랍니다.

b) 지정된 정품 충전기만 사용하시기 바랍니다.

c) 배터리를 화기에 가까이 두거나 전자레인지에 넣지 마십시오.

d) 여름철의 경우 배터리를 자동차 내부에 방치하지 마십시오.

e) 고온 다습한 장소에서 배터리를 사용하거나 보관하지 마십시오.

f) 카펫, 담요 또는 전기 장판 위에 배터리를 올려놓고 장시간 사용하지 마십시오.

g) 전자 기기의 전원을 켠 상태로 밀폐된 공간에서 장시간 보관하지 마십시오.
h) 배터리 전자 단자에 동전, 열쇠 또는 시계 등 금속 제품이 닿지 않도록 주의하십시오.
i) 제조업체에서 보증하는 정품 배터리만 사용하십시오.
j) 분해, 압착, 관통 등의 행위를 하지 마십시오.
k) 고의로 높은 곳에서 배터리를 떨어뜨리지 마십시오.
i) 배터리를 60 도 이상의 고온에 노출시키지 마십시오.
m) 배터리가 숨기에 노출되지 않도록 하십시오.

## 추가 안전 정보

#### 어린이

본 기기와 액세서리는 장난감이 아니며 소형 부품이 포함될 수 있으니 어린이의 손이 닿지 않는 곳에 보관하시기 바랍니다.

#### 의료 기기

무선 폰을 포함한 무선 송신 장비의 조작이 부적절하게 차폐된 의료 기기의 기능에 지장을 줄 수 있습니다. 외부 방사선 에너지로부 터 적절하게 차폐되어 있는지 확인하려면 의사 또는 의료 기기 제조업체에 문의하십시오.

### 이식된 의료 기기

전파 방해 가능성을 방지하기 위해 이식된 의료기기 제조업체는 무선 기기와 의료 기기 간에 최소한 15.3cm 떨어뜨려 놓을 것을 권 장합니다. 그러한 기기를 사용하는 경우 다음 사항을 준수하십시오.

- 무선 기기와 의료 기기 사이에 15.3cm(6 인치) 이상의 거리를 유지해야 합니다.
- 가슴 주변의 주머니에 무선 기기를 휴대하지 마십시오.
- 무선 기기는 의료 기기가 있는 쪽의 반대편 귀로 사용하십시오.
- 어떤 이유로든 간섭이 일어난다는 의심이 들면 무선 기기의 스위치를 끄십시오.
- 이식된 의료 기기에 대해 제조업체에서 제공하는 지침을 따르십시오.

무선 기기와 이식된 의료 기기를 함께 사용하는 데 관한 문의 사항은 해당 의료 서비스 제공업체에 문의하십시오.

#### 액세스 가능성 솔루션

Nokia 는 장애인을 비롯하여 모든 개인 사용자가 휴대폰을 쉽게 사용할 수 있도록 하기 위해 최선을 다하고 있습니다. 자세한 정보 를 확인하려면 Nokia 웹사이트 www.nokiaaccessibility.com 을(를) 참조하십시오.

#### 청력

🛕 🧧 경고 : 헤드셋을 사용하면 외부 소리를 듣지 못할 수 있습니다. 안전의 위험이 있는 곳에서는 헤드셋을 사용하지 마십시오.

일부 무선 기기는 일부 보청기의 작동을 방해할 수 있습니다.

#### 니켈

본 기기의 표면에는 니켈이 전혀 들어있지 않습니다.

#### 유해한 콘텐츠로부터 기기 보호

본 기기는 바이러스와 기타 유해한 콘텐츠에 노출될 수 있습니다. 다음과 같은 예방책을 통해 기기를 보호하십시오.

- 메시지를 열 때 주의하십시오. 메시지에는 악성 소프트웨어 또는 기기나 컴퓨터에 유해한 요소가 포함될 수 있습니다.
- 연결 요청 수락, 인터넷 검색 또는 콘텐츠 다운로드 시 주의하시기 바랍니다. 신뢰할 수 없는 소스의 Bluetooth 연결은 허용하 지 마십시오.
- 적절한 보안 및 보호 기능을 제공하는 신뢰할 수 있는 소스의 서비스 및 소프트웨어만 설치하고 사용하십시오.

- 본 기기 및 이와 연결된 컴퓨터에 바이러스 백신 소프트웨어와 기타 보안 소프트웨어를 설치하십시오. 바이러스 백신 앱은 한 번에 하나만 사용하십시오. 둘 이상의 애플리케이션을 사용하면 기기 및/또는 컴퓨터의 성능 및 작동에 영향을 줄 수 있습니다.
- 미리 설치된 제 3 자 인터넷 사이트에 대한 즐겨찾기와 링크에 접속할 때에는 적절한 예방책을 강구하십시오. Nokia 는 그러한 사이트를 승인하거나 그에 대한 책임을 지지 않습니다.

#### 운영 환경

본 기기는 귀에 대고 사용할 때 정상적인 위치 또는 신체에서 최소한 2.2cm(7/8 인치)만큼 떨어진 곳에서 사용하는 경우 무선 주파 수 노출 가이드라인을 준수합니다. 기기를 몸에 착용한 체조작하기 위해 사용하는 모든 휴대용 케이스, 벨트 클립이나 홀더에는 금 속이 포함되어서는 안 되며 위에 명시된 거리만큼 신체에서 떨어진 곳에서 기기를 사용해야 합니다.

데이터 파일이나 메시지를 전송하려면 우수한 네트워크 연결이 필요하고, 해당 연결이 제공될 때까지 전송이 지연될 수 있습니다. 전송이 완료될 때까지 분리 간격 지침을 따르십시오.

#### 차량

차량에 부적절하게 설치되거나 부적절하게 차폐된 전자 시스템에 무선 신호가 영향을 줄 수 있습니다. 자세한 정보를 확인하려면 차 량 또는 장비의 제조업체를 확인하십시오.

자격을 갖춘 직원만이 차량에 기기를 설치해야 합니다. 잘못 설치할 경우 위험할 수 있고 보증이 무효화될 수 있습니다. 차량의 모 든 무선 기기가 적절하게 장착되어 작동하고 있는지 정기적으로 확인하십시오. 기기, 기기의 부품 또는 백세서리와 같은 구간에 인 화성 또는 폭발성 물질을 보관하거나 휴대하지 마십시오. 장치나 액세서리를 에어백이 장착된 곳 부근에 두지 마십시오.

#### 폭발 위험이 있는 장소

석유 평프 근처와 같이 폭발 가능성이 있는 한경에서는 기기의 스위치를 끄십시오. 불꽃으로 인해 폭발이나 화재가 발생하면 부상이 나 사망 사고로 이어질 수 있습니다. 연료나 화학 공장이 있거나 포파 작업이 진행 중인 지역에서는 사용이 제한됩니다. 폭발 가능성 이 있는 환경이 포함된 지역이 명확하게 표시되지 않을 수 있습니다. 차량 엔진을 끄게 하는 곳, 배의 갑판 아래쪽, 화학품 운송 또는 저장 시설, 공기에 화학물질이나 입자가 포함되어 있는 곳이 주로 여기에 해당됩니다. 액회 석유 가스(예: 프로판 또는 부탄)를 사용 하는 차량의 제조업체에게 본 기기를 해당 차량 근처에서 안전하게 사용할 수 있는지 확인하십시오.

#### 인증 정보(SAR)

#### 본 모바일 기기는 전자파 노출에 대한 가이드라인을 준수합니다.

본 모바일 기기는 무선 송수신기로 국제 가이드라인에서 권장하는 전자파 노출 허용치를 초과하지 않도록 설계되었습니다. 국제 가 이드라인은 독립적인 과학 기구인 ICNIRP 에서 작성되었으며, 성별 및 건강 상태와 관계없이 모든 사람의 안전을 보장하기 위한 안 전 여유도를 제시합니다.

모바일 기기에 대한 노출 가이드라인에서는 전자파 흡수율(SAR)이라는 측정 단위를 사용합니다. ICNIRP 가이드라인에 영시된 SAR 허용치는 인체 조직 10g 당 평균 2.0W/kg(watts/kiogram)입니다. SAR 테스트는 테스트되는 모든 주파수 대역 범위에서 인증된 최 고 출력 수준으로 송신하는 기기를 사용하여 표준 사용 환경에서 수행됩니다. 본 기기는 이동 통신망에 도달하는 데 필요한 출력만 을 사용하도록 실제되었기 때문에 착동 기기의 실제 SAR 수준은 최대값보다 낮을 수 있습니다. 이러한 값은 이동 통신망 기지국과 의 거리 등 여러 가지 요인에 따라 달라질 수 있습니다.

ICNIRP 가이드라인에 제시된 귀에 사용하는 기기에 대한 최고 SAR 값은 1.30W/kg 입니다. 기기 액세서리를 사용할 경우 SAR 값이 달라질 수 있습니다. SAR 값은 국가별 보고 및 테스팅 요구 조건과 무선망 주파수 대역에 따라 달라질 수 있습니다. 추가 SAR 정보 는 www.nokia.com 의 제품 정보에서 확인할 수 있습니다.

또한 사용자의 모바일 기기는 대한민국 전파법의 전자파 노출 요구 조건을 준수하도록 설계되었습니다. 이 요구 조건에서는 SAR 허 용치를 인체 조직 1g 당 평균 1.6W/kg 으로 정하고 있습니다. 제품 인증 시 본 표준에 따라 보고된 최고 SAR 값은 귀에 대고 사용하 는 경우 1.43W/kg 입니다.

## Nokia 정품 액세서리

승인된 액세서리의 판매 여부는 Nokia 콜 센터에 문의하십시오.

기기에 해당하는 다양한 범위의 액세서리를 사용할 수 있습니다. 자세한 내용은 www.nokia.com/accessories 웹 사이트를 참조하 십시오.

#### 액세서리 사용 규칙

- 모든 액세서리는 어린이의 손이 닿지 않는 곳에 보관하시기 바랍니다.
- 액세서리의 전원 코드를 분리할 때는 코드가 아닌 플러그를 잡아당기십시오.

- 차량에 설치된 모든 액세서리가 올바로 장착되어 작동되는지 정기적으로 점검하십시오.
- 복잡한 차량 액세서리 설치의 경우 허가받은 전문가의 도움을 받으셔야 합니다.

#### 배터리

유형:BP-3L

통화 시간:

최대 8.4 시간(WCDMA) / 7.4 시간(GSM)

대기:

최대 406 시간(WCDMA) / 448 시간(GSM)

중요:배터리 통화 시간과 대기 시간은 최적의 네트워크 조건 하에서 측정된 예상지일 뿐입니다. 배터리 통화 시간과 대기 시 간은 SM 카드, 사용된 기능, 배터리를 사용한 기간과 상태, 배터리가 노출된 온도, 네트워크 조건 등 여러 가지 요인에 따라 달라지므로 위에 명시된 예상 시간과 많은 차이가 날 수도 있습니다. 별소리, 핸즈프리 통화 처리, 디지털 모드 및 기타 기능 의 사용 시에도 배터리가 소모되므로 통화를 위해 사용된 기기 시간도 대기 시간에 영향을 미칩니다. 마찬가지로 기기 전원 이 취진 상태의 대기 시간도 통화 시간에 영향을 미칩니다.

## 저작권 및 기타 공지 사항

적합성 선언

# **C€**0168**① C€**0434**①**

Nokia 는 현재 다른 EU 지정 인증기관으로 전환 중이며, 본 제품은 양쪽 인증기관 모두에서 EU 규정을 준수하는 것으로 승인 받았습 니다. 전환 과정이 완료될 때까지는 표시된 CE 마크 중 하나가 제품에 표시되어야 합니다.

NOKIA CORPORATION 은 본 RM-803 제품이 Directive 1999/5/EC 의 필수 요구 조건 및 기타 관련 규정을 준수함을 선언합니다. 적 합성 선언 사본은 www.nokia.com/global/declaration/declaration-of-conformity 에서 구할 수 있습니다.

2012 년 7월 1일 이전에 출시된 제품의 경우, 알림 기호는 프랑스에서 Wi-Fi 기능의 사용 제한을 나타냅니다. 2012 년 7월 1일 이 후 출시된 제품의 경우에는 EU Decision 2009/812/EC 에 따라 이 제품의 Wi-Fi 기능에 알림 기호를 표시하지 않으며, 따라서 제품 에 기호가 있더라도 이 알림 기호를 무시할 수 있습니다.

© 2012 Nokia. 권리유보. Nokia, Nokia Care, Lumia 및 Nokia Connecting People 은 Nokia Corporation 의 상표 또는 등록 상표입니 다. Nokia tune 은 Nokia Corporation 의 소리 상표입니다. 본 문서에 언급된 다른 제품 및 회사 이름은 각 소유자의 상표 또는 상호 입니다.

© 2012 Microsoft Corporation. 권리유보. Microsoft, Windows 및 Windows 로고는 Microsoft 그룹의 상표입니다.

지도,게임, 음악 및 비디오를 다운로드하고 이미지 및 비디오를 업로드하면 않은 양의 데이터가 전송될 수 있습니다. 서비스 제공업 체는 데이터 전송에 대한 요금을 부과할 수 있습니다. 특정 제품, 서비스 및 기능의 사용 가능 여부는 지역에 따라 다를 수 있습니다. 자세한 내용이나 사용 가능한 언어 옵션은 현지 콜 센터에 문의하십시오.

Nokia 의 사전 서면 승인 없이는 본 문서 내용 전체 또는 일부를 그 어떤 형식으로도 복제, 전송, 배포 또는 저장할 수 없습니다. Nokia 는 지속적인 개발 정책을 채택하고 있습니다. Nokia 는 사전 통지 없이 본 문서에 설명된 모든 제품을 변경 또는 개선할 권리를 가집 니다.

Bluetooth 워드마크 및 로고는 Bluetooth SIG, Inc.의 소유이며 Nokia 는 허가를 받아 이 마크를 사용하고 있습니다.

본 제품은 MPEG-4 Visual Patent Portfolio License 에 의거하여 i) 개인적 비상업적 활동에 종사하고 있는 소비지가 MPEG-4 Visual Standard 에 따라 인코딩한 정보와 관련된 개인적 및 비상업적 용도를 위해, 그리고 (ii) 하가를 받은 비디오 개공업체가 제공한 MPEG-4 비디오와 관련하여 사용하도록 허가받았습니다. 기타 다른 용도로는 어떠한 허가도 부여되지 않으며 목시적으로도 허용되지 않습 니다. 홍보용, 내부용, 상업용 등으로 활용 가능한 자료를 포함한 자세한 정보는 MPEG LA, LLC 에 요정하실 수 있습니다. www.mpegla.com 일(를) 참조하십시오.

관련 법률이 허용하는 최대 범위 내에서 NOKIA 또는 NOKIA 라이센스 업체는 어떤 방식으로든 발생한 모든 데이터나 수익 손실, 특 별, 부수적, 결과적 또는 간접적 손해에 대해 어떠한 경우에도 책임지지 않습니다.

본 문서의 내용은 "있는 그대로" 제공됩니다. 관련 법률에서 달리 요구하는 경우를 제외하고, 본 문서의 정확성이나 신뢰성 또는 그 내용에 대해서 어떠한 명시적 또는 묵시적 보증(상업성 보증, 특정 목적에 대한 적합성, 보증 등의 묵시적 보증을 포함하되 이에 한 하지 않음)도 제공되지 않습니다. Nokia 는 사전 통지 없이 언제라도 본 문서를 개정 또는 철회할 권리를 가집니다. 제품, 기능, 앱 및 서비스의 제공 여부는 지역에 따라 달라질 수 있습니다. 자세한 내용은 해당 콜렌터나 이동 통신 사업자에게 문의 하십시오. 분기기에는 미국 및 기타 국가의 수출법 및 규정이 적용되는 상품, 기술 또는 소프트웨어가 포함되어 있을 수 있습니다. 법에 지촉되는 유용(洗用)은 금지되어 있습니다.

Nokia 는 이 기기에서 제공되는 타사 앱의 기능, 콘텐츠 또는 최종 사용자 지원을 보증하지 않으며 아무런 책임도 지지 않습니다. 앱 을 사용함으로써 귀하는 해당 앱이 있는 그대로 제공된다는 것을 인정합니다. Nokia 는 이 기기에서 제공되는 타사 앱의 기능, 콘텐 츠 또는 최종 사용자 지원에 대해 어떠한 주장이나 보증을 하지 않으며 아무런 책임도 지지 않습니다.

#### FCC 공지 사항

본 기기는 FCC 규정 제 15 부를 준수합니다. 본 기기 작동 시 다음과 같은 두 가지 조건이 적용됩니다: (1) 본 기기는 유해한 혼선을 일 으키지 않습니다. 또한 (2) 본 기기는 수신된 모든 혼선을 받아들여야 하며, 여기에는 원치 않는 작동을 일으킬 수 있는 혼선도 포함 됩니다. Nokia 의 명시적인 승인 없이 사용자가 어떠한 변경이나 개조를 할 경우 본 기기를 이용할 사용자의 권한이 무효화될 수 있 습니다.

참고: 이 장비는 테스트 결과 FCC 규정 제 15 조에 따른 Class B 디지털 기기의 한도를 준수하는 것으로 확인되었습니다. 이러한 제 한 사량은 가정용으로 사용할 때 발생할 수 있는 유해한 전과 간심으로부터 피해를 막기 위해 마련되었습니다. 이 장비는 무선 주파 수 에너지를 생성, 사용 및 방출할 수 있으며 지침에 따라 설치 및 사용되지 않을 경우 무선 통신에 유해한 전파 간섭을 유발할 수 있 습니다. 그러나 이러한 전파 간섭이 특정 설치 시 발생하지 않는다는 보장은 없습니다. 이 장비를 꼈더가 켰는데 라디오나 텔레비전 에 유해한 전파 간섭을 발생시키는 것으로 판명된 경우, 사용자는 다음과 같은 방법으로 전파 간섭 문제를 해결할 수 있습니다.

- 수신 안테나의 방향이나 위치를 변경합니다.
- 장비와 수신기 사이의 거리를 늘립니다.
- 장비를 수신기가 연결된 회선과 다른 회선의 콘센트에 연결합니다.
- 대리점 또는 라디오 및 TV 기술자에게 도움을 요청합니다.

#### 적합성 평가 정보

기기의 명칭(모델명): 모바일 통신용 무선 장비 또는 유사 제품: 710

신청회사 상호: NOKIA CORPORATION

제조사/제조국: ㈜노키아티엠씨/한국

## 한국 기술 정보

#### 표 1: 모바일 장치

| 주파수 범위     | WCDMA                  |
|------------|------------------------|
|            | Tx: 1922.8 ~ 1977.2MHz |
|            | Rx: 2122.8 ~ 2167.2Mhz |
| 크기(mm)     | 119 x 62.4 x 12.5mm    |
| 무게(g)      | 125.5g                 |
| 전송 전력      | 250mW 미만               |
| 표 2: Wi-Fi |                        |

| 주파수 범위 | 2412 ~ 2472MHz<br>(IEEE 802.11 b/g/n) |
|--------|---------------------------------------|
| 전송 전력  | 10mW/MHz 미만                           |

#### **⊞** 3: Bluetooth

주파수 범위

전송/수신:2402~2480MHz

전송 전력

0.1mW 미만

이 장치는 무선 혼선을 일으킬 수 있으므로 직원 안전 관련 서비스에 사용되지 않습니다.

작동 온도

-20°C ~ +50°C

변조 방법

WCDMA: HPSK(UL), QPSK(DL) WiFi: 802.11b 의 경우 CCK, 802.11g/n 의 경우 OFDM

이 장치는 가정용(B 클래스) EMC 알림을 획득했으며 주로 가정 및 어디에서든 사용될 수 있습니다.